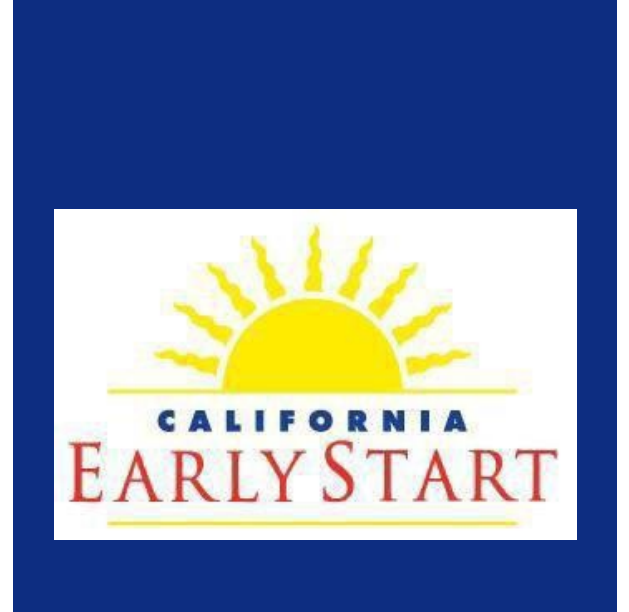

# Early Start Report Software Guide

Updated 2023

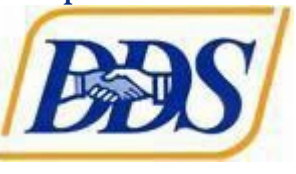

# EARLY START REPORT SOFTWARE GUIDE

#### Early Start Report – Introduction

Through contracts with the regional centers, the State of California expends hundreds of millions of dollars annually for services to infants and toddlers and their families. A portion of this funding comes from the United States Department of Education, Office of Special Education Programs, with many associated performance and reporting requirements imposed as conditions of receiving federal funds.

The Early Start Report (ESR) is the primary means for collecting information related to the performance of the state and regional centers with respect to meeting the federal and state requirements of the Part C Early Start Program.

This ESR was designed specifically to meet the state and regional centers' need for objective data to measure the extent to which Early Start is achieving its desired child outcomes and complying with applicable federal and state laws.

This handbook is designed to serve as a reference for regional center personnel completing ESR profiles. It provides users with guidance and explanatory comments for each item.

Any recommendations or suggestions for improving this handbook are welcome. Please submit them to the Department of Developmental Services (DDS), Early Start Section, at <u>ESR@dds.ca.gov</u>. The intent is to update the handbook on a regular basis and, for easy access, the most current version is posted on the ESR homepage at: <u>https://earlystartreport.dds.ca.gov/</u>.

# Table of Contents

| EARLY START REPORT – INTRODUCTION<br>GENERAL INFORMATION ABOUT COMPLETING THE ESR | 1<br>                |
|-----------------------------------------------------------------------------------|----------------------|
| Who should complete a child's ESR profile?                                        | .3                   |
| Which children should have an ESR?                                                |                      |
| When should the initial ESR be completed?                                         | 3                    |
| Which items must be completed for the initial ESR?                                |                      |
| When should the final ESR be completed?                                           |                      |
| Which items must be completed for the final ESR?                                  |                      |
| Should the ESR be updated between initiating an ESR profile and completing exit?  | g the ESR profile at |
|                                                                                   | 4                    |
| ESR USER INPUT WALK THROUGH                                                       |                      |
| A PRELIMINARY INFORMATION                                                         | 6                    |
| B REFERRAL INFORMATION                                                            | Q                    |
| C DIAGNOSTIC INFORMATION                                                          |                      |
| D SERVICES INFORMATION                                                            |                      |
| E OUTCOMES                                                                        |                      |
| F TRANSITION PI ANNING                                                            | 20                   |
|                                                                                   |                      |
| FINAL DISPOSITION DEFINITIONS                                                     |                      |
| G. NATURAL DISASTER                                                               |                      |
| TRANSFERRING PROFILES BETWEEN REGIONAL CENTERS<br>REPORTS                         |                      |
| Functions for Super Users                                                         | 20                   |
| 1 Add New I Iser                                                                  |                      |
| 2 Change Password                                                                 |                      |
| 3. Assign New Coordinator to profile                                              |                      |
| 4. Accessing federal Reports for your Regional Center                             |                      |
|                                                                                   |                      |
| HELPFUL INFORMATION                                                               |                      |
| SELPA CODES                                                                       |                      |
| ANNUAL PERFORMANCE REPORT (APR) INDICATORS                                        |                      |
| Office of Special Education Programs Indicator Definitions                        |                      |
| Indicator 1                                                                       |                      |
| Indicator 2                                                                       |                      |
| Indicator 3                                                                       |                      |
| Indicator 4                                                                       |                      |
| Indicator 7                                                                       |                      |
| Indicator 8                                                                       |                      |
| Indicator 8a                                                                      |                      |
| Indicator 8b                                                                      |                      |
| Indicator &c                                                                      |                      |
| Glossary of Terms                                                                 | 47                   |

# **General Information about Completing the ESR**

#### Who should complete a child's ESR profile?

The ESR should be completed by the regional center staff member who is most involved in planning and coordinating services for the child and his/her family and who is likely to maintain such involvement until the child transitions to Part B or other services. This staff member will typically be a regional center service coordinator. However, a regional center's organizational staffing pattern or functional duty assignments may have other classifications of staff performing this function.

#### Which children should have an ESR?

An ESR profile must be completed for every child who (1) qualifies for regional center services, (2) is under age three, and (3) has an individualized family service plan (IFSP).

#### When should the initial ESR be completed?

The initial ESR should be completed immediately following completion of the initial IFSP.

#### Which items must be completed for the initial ESR?

In addition to the client and service coordinator names, all items in Sections A, B, C, D, and the entry data for child outcomes, Section E must be completed.

#### When should the final ESR be completed?

The final ESR must be completed (1) within 90 days after the child attains age three, or when the child (2) moves out of state, (3) withdraws from services, (4) dies, (5) cannot be contacted or whose whereabouts become unknown, or (6) exits the Early Start Program prior to age three for other reasons.

#### Which items must be completed for the final ESR?

All applicable items in every section that were not completed in the initial ESR. At a minimum, the child outcomes exit data, the final disposition, and the exit date must be completed.

# Should the ESR be updated between initiating an ESR profile and completing the ESR profile at exit?

The ESR should be updated with relevant information available at each IFSP meeting. Regional centers must complete the ESR upon a child's entrance into the Early Start Program and update the ESR at least annually and at the time the child exits the program. Upon a child's exit, updating the ESR's with a child outcomes section at exit, final disposition and exit date (Transition Planning Section) must always be completed as well.

# Web Site Overview

The ESR website is located at: https://earlystartreport.dds.ca.gov/

Once you have received your login and temporary password from your Super User (the ESR user with administrative rights at your regional center), you can log in and establish your personal password for continued ESR access. At log in, you will see the **Home** screen.

| Q&A               |  | 5 | New | S |  |  |  |
|-------------------|--|---|-----|---|--|--|--|
| About Early Start |  | 5 |     |   |  |  |  |

This is the ESR Navigation Screen. From here you may access all areas of the ESR.

Note: The DDS ESR Administrative Assistance Team may add important information to the home page of the ESR under the *Q&A* or *News* headings. This will alert you to any fixes, enhancements or other systemwide changes being made to the ESR system.

| *                  | Early Start                   | Home               | Early Start        | Reports | FAQ   | Manual  | Contact | Final Frontier County | Admin            | Log Out |
|--------------------|-------------------------------|--------------------|--------------------|---------|-------|---------|---------|-----------------------|------------------|---------|
|                    | About Early Star              | t                  |                    |         |       |         |         |                       |                  |         |
|                    |                               |                    | -                  | _       | _     |         |         |                       |                  |         |
| You s              | hould see the n               | ame o              | of your <b>r</b> e | egiona  | al ce | nter in | the rit | obon.                 |                  |         |
|                    |                               |                    |                    |         |       |         |         |                       |                  |         |
| *                  | Early Start                   | Home               | Early Start        | Reports | FAQ   | Manual  | Contact | Final Frontier County | Admin            | Log Out |
|                    | About Early Star              | t                  | 1                  |         |       |         |         |                       |                  |         |
| Clickiı<br>profile | ng <b>Early Start</b> i<br>s. | n the <sup>-</sup> | top ribbo          | on will | allow | you to  | o entei | r new profiles,       | or search for ex | kisting |
| *                  | Early Start                   | Home               | Early Start        | Reports | FAQ   | Manual  | Contact | Final Frontier County | Admin            | Log Out |
|                    | About Early Star              | t                  |                    | 1       |       |         |         |                       |                  |         |

Clicking **Reports** will take you to the reports menu.

| 💥 Early Start    | Home | Early Start | Reports | FAQ | Manual | Contact | Final Frontier County | Admin | • | Log Out |
|------------------|------|-------------|---------|-----|--------|---------|-----------------------|-------|---|---------|
| About Early Star | t    |             |         | t   |        |         |                       |       |   |         |

Clicking **FAQ** will take you to the *Frequently asked Questions* section of the ESR. The Assistance Team will update as questions regarding the ESR are posed, so check back when you have a question.

| 💥 Early Start    | Home | Early Start | Reports | FAQ | Manual | Contact | Final Frontier County | Admin | • | Log Out |
|------------------|------|-------------|---------|-----|--------|---------|-----------------------|-------|---|---------|
| About Early Star | t    |             |         |     | 1      |         |                       |       |   |         |

Clicking the **Manual** section will take you to the ESR Manual and the Super Users' Manual. From here you can print the manuals for an easy to access desk reference.

| 🗰 Early Start    | Home | Early Start | Reports | FAQ | Manual | Contact | Final Frontier County | Admin | Log Out |
|------------------|------|-------------|---------|-----|--------|---------|-----------------------|-------|---------|
| About Early Star | t    |             |         |     |        | 1       |                       |       |         |

Clicking the **Contact** section will connect with the ESR Assistance Team email at DDS.

| 💥 Early Start    | Home | Early Start | Reports | FAQ | Manual | Contact | Final Frontier County | Admin | • | Log Out |
|------------------|------|-------------|---------|-----|--------|---------|-----------------------|-------|---|---------|
| About Early Star | t    |             |         |     |        |         |                       |       | 1 |         |

There will also be a **drop-down** box on the right side of the ribbon. Here you will have access to other areas of the ESR, including your account profile.

| 💥 Early Start    | Home | Early Start | Reports | FAQ | Manual | Contact | Final Frontier County | Admin | • | Log Out |
|------------------|------|-------------|---------|-----|--------|---------|-----------------------|-------|---|---------|
| About Early Star | rt   |             |         |     |        |         |                       |       |   |         |

Clicking on the Log out button will log you out of your ESR account.

# ESR User Input Walk Through

Specific information is itemized here to assist users in understanding and completing the ESR. Each number corresponds directly to the item number of the ESR.

# A. PRELIMINARY INFORMATION

- 1). Open your ESR.
- 2). Click on the "Early Start" tab on the top bar.
- 3). Click on "Add New Early Start Report."

| Early Start   |                            |                                        |  |
|---------------|----------------------------|----------------------------------------|--|
| $\Rightarrow$ | Add New Early Start Report | Search For Existing Early Start Report |  |

Item 1, the UCI must be verified each time an ESR profile is opened. This prevents duplicate profiles.

| 1. Unique Client Identifier:                                                                                                    |                                       |                                   |
|----------------------------------------------------------------------------------------------------|---------------------------------------|-----------------------------------|
| Insert Unique                                                                                                    | Client Identifier Here, C             | ick Verify.                       |
|                                                                                                    | Verify                                |                                   |
| 2. Client Name:                                                                                                    | 3. Birth Date:                        | 4. Sex:                           |
| Populates Automatically                                                                                                    |                                       | 1                                 |
| Populates Automatically                                                                                                    | Populates Automatically               | Populates Automatically           |
| 5a. Initial ESR Entry Date:<br>Populates Automatically                                                                           | 5b. Last Edite                        | ed Date:                          |
| 5a. Initial ESR Entry Date:<br>Populates Automatically<br>6. Regional Center:<br>Populates Automatically                         | 5b. Last Edito                        | ed Date:                          |
| 5a. Initial ESR Entry Date:<br>Populates Automatically<br>6. Regional Center:<br>Populates Automatically<br>7. Last Edited User: | 5b. Last Edito<br>Po<br>8. Service Co | ed Date:<br>pulates Automatically |

#### 1. Unique Client Identifier

*Purpose:* Allows regional centers and DDS to develop management reports using different combinations of data files, e.g., POS, vendor, etc., and to confidentially share and match consumer information.

Data Source(s): The Client Master File contains the UCI number, which is established at intake.

Comments: The UCI number automatically populates items 2, 3, and 4.

#### a. Verify Button

Purpose: Clicking the verify button allows the system to search all regional center

databases for duplicate profiles.

*Comments:* The submit button at the bottom of the ESR screen will not appear until the verify button is clicked.

# 2. Client Name

Data Source(s): Client Master File.

Comments: This field automatically populates when the UCI (item 1) is entered and verified.

# 3. Birthdate

*Purpose:* Necessary for calculating transition performance and child outcomes for federal reporting.

Data Source(s): Client Master File.

Comments: This field automatically populates when the UCI (item 1) is entered and verified.

# 4. SEX

*Purpose:* Federal requirements include reporting by gender. (*P.L. 108-446 and Sec 618(a)(1)(B) Table 3.*)

Data Source(s): Client Master File.

Comments: This field automatically populates when the UCI (item 1) is entered and verified.

# 5. INITIAL ESR ENTRY DATE

*Purpose:* Identifies and tracks initial entry of a child's ESR.

*Data Source(s):* This field automatically populates when a user clicks "Save ESR Changes," or "Submit," at the bottom of the profile.

Comments: DDS uses this date to track data changes.

# • 5a. LAST EDITED DATE

- Purpose: Identifies and tracks interim, updated, and final versions of a child's ESR.
- *Data Source(s):* This field automatically populates when a user clicks "Save ESR Changes," or "Submit," at the bottom of the profile.
- Comments: DDS uses this date to track data changes.

# 6. REGIONAL CENTER

*Purpose:* Identifies the regional center serving the child.

*Data Source(s):* This field automatically populates when the UCI number is entered and verified. The data source is the Client Master File.

*Comments:* Information is automatically generated when profile is opened, and Regional Center is selected in the drop-down box in the upper right.

# 7. LAST EDITED USER

*Purpose:* Identifies and tracks the last ESR user to make changes in the profile.

*Data Source(s):* This field automatically populates when a user clicks "Save ESR Changes," or "Submit," at the bottom of the profile.

*Comments:* DDS uses this information to track ESR changes.

# 8. SERVICE COORDINATOR

*Purpose:* This drop-down box allows the profile initiator to assign a coordinator to the profile. This designation identifies the case load of each service coordinator who is an ESR user. Some regional centers do not have service coordinators entering data in the ESR and utilize this field for the ESR user managing the data entry for each child.

*Comments:* The service coordinator's case load as indicated in the ESR profiles can be viewed in the Service Coordinator Overview report.

# B. REFERRAL INFORMATION

Items 9 through 12 provide information required to track compliance with the federally mandated 45-day timeline.

| B. Referral D | Dates                              |                                                                                      |  |
|---------------|------------------------------------|--------------------------------------------------------------------------------------|--|
|               | 9. Initial Referral:               | 10. Parent's Written Consent for Initial Evaluation and<br>Assessment:<br>11/08/2012 |  |
|               | 11. Initial IFSP Meeting was Held: | 12. Parent's Written Consent for IFSP Services:                                      |  |

# 9. DATE OF INITIAL REFERRAL

*Purpose:* Establishes start date for the required 45-day IFSP timeline. Provides data necessary to track the numbers of referrals within specific timeframes. This field is populated through a drop-down calendar.

Please enter the date of initial referral in part "9a" below, and where the referral came from, if known, in part "9d".

If applicable, please enter date of case inactivation in "9b" below.

If applicable, please enter date of case reactivation in "9c" below.

Comments:

- If the IFSP timeline goes beyond 45 days, a drop-down box will appear to document exceptional family circumstances.
- Data entry for an initial IFSP date prior to the Initial Referral is not allowed
- If the initial IFSP is held more than 121 days after the initial referral, a drop down box will appear and require verification

| 9. Referrals 10. Parent's Written Consent for Initial Evaluation and Seessment   a.) Initial Referral Consent   01119/2021 Image: Consent   01119/2021 Image: Consent   b.) Date of case inactivation, if applicable: Cinck   Cinck Image: Consent   Cinck Image: Consent   Child Care Provider Cinck   Child Care Provider Cinck   Child Care Provider Cinck   Child Care Provider Cinck   Prediation Referral Pediation Referral   Prediation Referral Prediation Referral   Public Service Anno. Cinck Service Anno.   Other Referral Cinck Consent for IFSP Services:   Cinck Cinck |
|----------------------------------------------------------------------------------------------------|
| DDS Website                                                                                                    |

EARLY START REPORT SOFTWARE GUIDE

# 10. DATE of PARENT'S/SURROGATE'S WRITTEN CONSENT for Initial Evaluation and Assessment

*Purpose:* Establishes the date the regional center was able to obtain consent necessary to acquire information for evaluating and assessing the child.

*Data Source(s):* The date on the pertinent written consent(s) authorizing the regional center to evaluate and assess the child for Early Start.

*Comments:* This date is used to determine the extent to which delays in obtaining consent may affect compliance with the federal requirement for the initial IFSP to be held within 45 days from the date of referral.

# 11. DATE INITIAL IFSP MEETING WAS HELD

Purpose: Determines compliance with the 45-day timeline required for the initial IFSP.

Data Source(s): Case record documentation, and date on the initial IFSP.

*Comments:* Federal law requires every child to have an initial IFSP meeting within 45 days of the initial referral date.

# 12. Parent's Written Consent for IFSP Services

*Purpose:* Provides the date necessary to calculate the time for determining timeliness of service.

*Data Source(s):* Case record documentation, specifically the date parental consent for services was obtained.

*Comments:* Provides data necessary for state performance Indicator #1 on the Annual Performance Report.

# C. DIAGNOSTIC INFORMATION

Use **all** the following three items (13, 14 and 15) to indicate the factors considered that qualifies the child for Part C services. Within each item, mark all that apply.

| C. Diagnostic                         |                             |                |                 |                                                     |
|---------------------------------------|-----------------------------|----------------|-----------------|-----------------------------------------------------|
| Enter HR Eligibility Info             |                             |                |                 |                                                     |
| 13. Developmental Disability:         | 14a. Developmental Delay:   |                |                 | 15. Established Risk:                               |
| Check all that apply                  | Check all that apply        |                |                 | Check all that apply                                |
| Autism                                | Adaptive / Self-Help Skills | 25% - 32%      | ~               | Compromised development of the nervous system       |
| Cerebral Palsy                        | E Constitue                 |                |                 | Disorder secondary to exposure to toxic substances, |
| O Brown Construction                  | Cognitive                   | 33% - 49%      | ~               | including fetal alcohol syndrome                    |
| Down Syndrome                         |                             |                |                 | Genetic or congenital disorder                      |
| Epilepsy                              | Expressive Language         | 50% or greater | ~               | Diphom errors of metabolism                         |
| Intellectual Disability (Formerly MR) | Receptive Language          | 25% - 32%      | ~               |                                                     |
| 0                                     |                             | 2376-3276      | •               | Infection or disease of the central nervous system  |
| Other Developmental Disability        | Physical                    | 33% - 49%      | ~               | Neurological trauma                                 |
|                                       |                             |                |                 | Other                                               |
|                                       | Social Emotional            | 50% or greater | ~               | 0.0.0.0                                             |
|                                       | 16. Vision Screening / Eva  | luation: 17. H | earing Screenin | g / Evaluation:                                     |
|                                       |                             |                |                 |                                                     |
|                                       |                             | ~              |                 | ~                                                   |

# Enter High Risk (HR) Eligibility (If Applicable)

*Purpose:* Only use this field when the child qualifies for Early Start eligibility due to "at high risk" factors. Skip this red box if the child was not made eligible due to "at high risk" factors (CCR Title 17, Section 52022).

*Data Source:* Once this field is saved, it cannot be edited by the ESR user. If it was saved by an error, then contact the <u>ESR@dds.ca.gov</u> assistance mailbox.

*Comments:* Children who enter Early Start with "at high risk" eligibility are required to be included in a special child outcomes report as a part of Indicator # 3 in the Annual Performance Report.

• Click the red box (located above Field 13, Developmental Disability) "*Enter HR Eligibility Info*" to open up the diagnostic fields, if the child was made eligible due to "at high risk" factors.

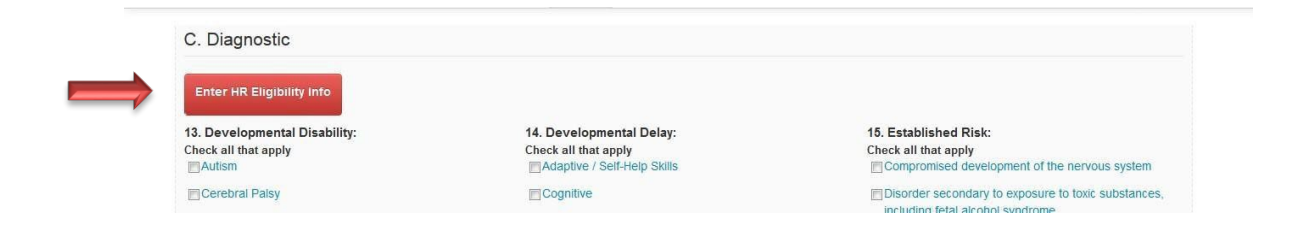

# Enter High Risk (HR) Eligibility (If Applicable) Continued

 Check the boxes that apply to the eligibility criteria. Either two or more boxes listing the biomedical factors; <u>or</u> the box marked "*parent is a person with a DD*" must be checked. If the child was not made eligible for Early Start with "at high risk" factors skip this box.

| Asphyxia Neonatorum                       | Assisted ventilation                                                          | Biomedical insult, injury, accident, illness |
|-------------------------------------------|-------------------------------------------------------------------------------|----------------------------------------------|
| CNS infection                             | CNS lesion / abnormality                                                      | Failure to thrive                            |
| Hypotonia or hypertonia                   | Multiple congenital anomalies / genetic disorders                             | Neonatal seizures                            |
| Prematurity / low birth weight            | Prenatal exposure to teratogens                                               | Prenatal substance exposure                  |
| Severe metabolic abnormality              | Small for gestational age                                                     |                                              |
| Parent is a person with a DD              |                                                                               |                                              |
| ID-2 Did Child Entor at High Dick?        |                                                                               |                                              |
| R-2. Did Child Enter at High Risk?        |                                                                               |                                              |
| WARNING! By checking the below yes box, y | you are stating that the child is eligible for Early Start as High Risk. This | s can not be undone.                         |
|                                           |                                                                               |                                              |

The "YES" box will appear, along with a warning. **IMPORTANT**, once the "YES" box has been checked, it will record in the data base. It cannot be undone. Be sure you intend to enter the child as HR eligible before you check the box.

- If there are other delays or disabilities (Fields 13, 14 or 15) they can be checked as appropriate. This won't affect the *At High Risk* designation.
- Do not uncheck the boxes in Field 13 at any time after the initial assessment (unless they were checked in error).
- Reporting Initial "At High Risk" eligibility is mandated!
- If the "Yes" designation of HR was saved in error, contact the <u>ESR@dds.ca.gov</u> mailbox to report the error.

# **13. DEVELOPMENTAL DISABILITY**

Purpose: Identifies "developmental disability" while receiving Early Start services.

Data Source(s): Case record documentation, especially the clinical case records.

*Comments:* Developmental disability is defined in Welfare and Institutions Code Section 4512(a) and the California Code of Regulations, Title 17, Section 54000. The identified disability in the ESR does not have to correlate with a regional center qualification for Lanterman services.

# 14. DEVELOPMENTAL DELAY

*Purpose:* Identifies "developmental delay" identified in the child's evaluation and assessments for Early Start services.

Data Source(s): Case record documentation, especially the clinical case records.

Comments:

- Developmental delay is defined in Government Code Section 95014 (a)(1).
- Select appropriate percentage delay range for each selected area of development.

# **15. ESTABLISHED RISK**

*Purpose:* Identifies "established risk" identified in the child's evaluation and assessments for Early Start services.

Data Source(s): Case record documentation, especially the clinical case records.

*Comments:* Established risk is defined in Government Code Section 95014(a)(2) and the California Code of Regulations, Title 17, Section 52022(b).

# **16. VISION SCREENING/EVALUATION**

Purpose: Verifies that vision screening or evaluation occurred during the evaluation process.

*Data Source(s):* Case record documentation, especially the clinical case records

Comments: Required by 34 CFR 303.21.

# **17. HEARING SCREENING/EVALUATION**

*Purpose:* Verifies that hearing screening or evaluation occurred during the evaluation process.

Data Source(s): Case record documentation, especially the clinical case records

Comments: Required by 34 CFR 303.21.

# 18. TYPE OF SERVICE - Early Start Services

*Purpose:* Identifies the specific Early Start service(s) the child is receiving and, in combination with subparts (b) and (c), provides data on timeliness of providing each service and the setting or location of services.

Data Source(s): IFSP documents and case record documentation.

*Comments:* Provides data for federal reporting (OSEP Indicators #1 and #2 and P.L. 108-446, Sec. 618 (a)(3) Table 2). This section currently does not have a date function, or time and frequency of services. Services received should be added when the service is included on the IFSP.

| D. Services                              |                                                                                        |                                                                                   |                                                                       |                                                     |
|------------------------------------------|----------------------------------------------------------------------------------------|-----------------------------------------------------------------------------------|-----------------------------------------------------------------------|-----------------------------------------------------|
| 18. Type of Service:                     |                                                                                        |                                                                                   |                                                                       |                                                     |
| Early Start<br>Services                  | Timeline                                                                               | 255                                                                               | Location                                                              |                                                     |
|                                          | Was service provided within 45 days of Parent\'s<br>Written Consent for IFSP Services? | If "No", was this due to exceptional family<br>circumstances that are documented? | For each service, select the location where most service is provided. | If "Other", is justification<br>documented in IFSP? |
| Assistive Technology<br>Device / Service | •                                                                                      |                                                                                   | •                                                                     |                                                     |
| Audiology                                | T                                                                                      |                                                                                   | <b>.</b>                                                              |                                                     |
| Behavioral Services /<br>Training        | T                                                                                      |                                                                                   | •                                                                     |                                                     |
| Specialized<br>Instruction               | <b>v</b>                                                                               |                                                                                   | •                                                                     |                                                     |
| Health / Nursing /<br>Medical Service    | •                                                                                      |                                                                                   | •                                                                     |                                                     |
| Occupational Therapy                     | T                                                                                      |                                                                                   | •                                                                     |                                                     |
| Physical Therapy                         | <b>T</b>                                                                               |                                                                                   | •                                                                     |                                                     |
| Speech / Language                        | T                                                                                      |                                                                                   | •                                                                     |                                                     |
| Transportation and<br>Related Costs      | T                                                                                      |                                                                                   | •                                                                     |                                                     |
| Vision Services                          | •                                                                                      |                                                                                   | •                                                                     |                                                     |
| Other                                    | T                                                                                      |                                                                                   | <b>T</b>                                                              |                                                     |

# Types of Services with Definitions:

| Type of Service                           | Definition                                                                                                    |  |
|-------------------------------------------|----------------------------------------------------------------------------------------------------|--|
| Assistive Technology<br>Device/Service    | An assistive technology device is any item, piece of<br>equipment, or product system that is used to increase,<br>maintain, or improve the functional capabilities of an<br>infant or toddler with a disability.<br>An assistive technology service is any service that directly<br>assists an infant or toddler with a disability in the<br>selection, acquisition, or use of an assistive technology<br>device.                                                                                                    |  |
| Audiology                                 | Services directed toward identifying, evaluating,<br>habilitating, and/or rehabilitating a child having or at risk<br>of having, and audiological impairment.                                                                                                    |  |
| Behavioral Services/Training              | Services for designing, implementing, and evaluating<br>systemic instructional and environmental modifications to<br>promote a child's positive social behaviors and to reduce<br>or ameliorate behaviors which interfere with learning and<br>social interaction.                                                                                                    |  |
| Developmental/Psychological<br>Assessment | <ul> <li>Services providing for psychological and developmental testing and other assessment procedures, including:</li> <li>interpreting information about child behavior</li> <li>child and family conditions related to learning</li> <li>mental health and development, and planning</li> <li>managing a program of psychological services.</li> </ul> Psychological services <ul> <li>psychological counseling for children and parents</li> <li>family counseling</li> <li>consultation on child development</li> <li>parent training</li> <li>education programs.</li> </ul> |  |

| Type of Service                       | Definition                                                                                                    |
|---------------------------------------|----------------------------------------------------------------------------------------------------|
| Specialized Instruction               | <ul> <li>Services that include designing learning environments and activities that promote the infant's or toddler's acquisition of skills in a variety of developmental areas. These services include <ul> <li>cognitive processes and social interaction</li> <li>curriculum planning (including the planned interaction of personnel, materials, and time and space, that leads to achieving the outcomes in the individualized family service plan)</li> <li>providing families with information, skills, and support related to enhancing the skill development of the child</li> <li>working with the infant or toddler with a disability to enhance the child's development.</li> </ul> </li> </ul> |
| Health / Nursing / Medical<br>Service | Only for diagnostic or evaluation purposes to determine a child's developmental status, or when services are necessary to enable the child to benefit from other early intervention services.                                                                                                    |
| Occupational Therapy                  | Services to address the functional needs of a child related<br>to adaptive development, adaptive behavior and play, as<br>well as sensory, motor, and postural development.                                                                                                    |
| Physical Therapy                      | Services to address the promotion of sensorimotor and gross motor functioning.                                                                                                    |
| Speech / Language Pathology           | Identification and treatment of communication delays or<br>oropharyngeal disorders.                                                                                                    |
| Transportation and Related Costs      | Travel and related costs (mileage, bus, taxi, train, tolls, parking, etc.) that are necessary to enable a child and the child's family to receive early intervention services.                                                                                                    |

## Timeliness

*Purpose:* All services are required to start within 45 days of the value in field 12.

Data Source(s): IFSP documents and case record documentation.

*Comments:* To provide the necessary data for Indicator # 1, as to whether the services were provided timely.

Was service provided within 45 days of Parent\'s Written Consent for IFSP Services? Utilize the drop-down menu to choose "Yes" or "No"

| D. Services                           |                                                                                        |                                                                                      |                                                                          |                                            |
|---------------------------------------|----------------------------------------------------------------------------------------|--------------------------------------------------------------------------------------|--------------------------------------------------------------------------|--------------------------------------------|
| 18. Type of Service:                  |                                                                                        |                                                                                      |                                                                          |                                            |
| Early Start<br>Services               | Timeliness                                                                             |                                                                                      | Location                                                                 |                                            |
|                                       | Was service provided within 45 days of Parentt's<br>Written Consent for IFSP Services? | If "No", was this due to exceptional<br>family circumstances that are<br>documented? | For each service, select the location where most<br>service is provided. | If "Other", is justifi<br>documented in IF |
| Assistive Technology<br>ce / Service  | No                                                                                     |                                                                                      |                                                                          |                                            |
| Audiology                             | 165<br>V                                                                               |                                                                                      |                                                                          |                                            |
| Behavioral Services /<br>Training     |                                                                                        |                                                                                      |                                                                          |                                            |
| Specialized Instruction               |                                                                                        |                                                                                      |                                                                          |                                            |
| Health / Nursing /<br>Medical Service |                                                                                        |                                                                                      |                                                                          |                                            |
| Occupational Therapy                  |                                                                                        |                                                                                      |                                                                          |                                            |
| Physical Therapy                      | <b>Y</b>                                                                               |                                                                                      |                                                                          |                                            |
| Speech / Language                     |                                                                                        |                                                                                      |                                                                          |                                            |
| Transportation and<br>Related Costs   |                                                                                        |                                                                                      |                                                                          |                                            |
| Vision Services                       |                                                                                        |                                                                                      |                                                                          |                                            |

# If you selected "No", was this due to exceptional family circumstances that are documented?

Utilize the drop-down menu to choose "Yes" or "No"

| D. Services                                 |                                                                                        |                                                                                   |                                                                          |                                                        |
|---------------------------------------------|----------------------------------------------------------------------------------------|-----------------------------------------------------------------------------------|--------------------------------------------------------------------------|--------------------------------------------------------|
| 18. Type of Service:                        |                                                                                        |                                                                                   |                                                                          |                                                        |
| Early Start<br>Services                     | Timel                                                                                  | iness                                                                             | Location                                                                 |                                                        |
|                                             | Was service provided within 45 days of Parenti's<br>Written Consent for IFSP Services? | If "No", was this due to exceptional family<br>circumstances that are documented? | For each service, select the location where<br>most service is provided. | If "Other", is<br>justification<br>documented in IFSP? |
| Assistive<br>Technology Device /<br>Service | No                                                                                     | No<br>Yes                                                                         |                                                                          |                                                        |
| Audiology                                   |                                                                                        |                                                                                   |                                                                          |                                                        |

#### Location

For each service, select the location where most service is provided.

**Natural Environments** - In the drop-down menu provided, identify if the service was provided in a community-based location, the family home, or "other" location.

*Purpose:* To provide the necessary data for Indicator # 2, as to whether the services were provided in the child's natural environment.

Data Source(s): The purchase of services invoice and the Case Record Documentation.

*Comments:* Early Start services are mandated to be provided, to the maximum extent possible in the child's natural environment. (34 CFR 303.26 and 303.13)

| D. Services                              |                                                                                        |                                                                                      |                                                                          |                                                     |
|------------------------------------------|----------------------------------------------------------------------------------------|--------------------------------------------------------------------------------------|--------------------------------------------------------------------------|-----------------------------------------------------|
| 18. Type of Service:                     |                                                                                        |                                                                                      |                                                                          |                                                     |
| Early Start<br>Services                  | Timeliness                                                                             |                                                                                      | Location                                                                 |                                                     |
|                                          | Was service provided within 45 days of Parenti's<br>Written Consent for IFSP Services? | If "No", was this due to exceptional<br>family circumstances that are<br>documented? | For each service, select the location where most<br>service is provided. | If "Other", is justification<br>documented in IFSP? |
| Assistive Technology<br>Device / Service | Yes                                                                                    |                                                                                      | Community Based                                                          |                                                     |
| Audiology                                |                                                                                        |                                                                                      | Other                                                                    |                                                     |

If you select "Other", is justification documented in IFSP? Complete the drop-down menu. Choose either "yes" or "no".

| 18. Type of Service:                        |                                                                                        |                                                                                         |                                                                          |                                                     |
|---------------------------------------------|----------------------------------------------------------------------------------------|-----------------------------------------------------------------------------------------|--------------------------------------------------------------------------|-----------------------------------------------------|
| Early Start<br>Services                     | Timeliness                                                                             |                                                                                         | Locat                                                                    | ion                                                 |
|                                             | Was service provided within 45 days of Parentt's<br>Written Consent for IFSP Services? | If "No", was this due to<br>exceptional family<br>circumstances that are<br>documented? | For each service, select the location where<br>most service is provided. | If "Other", is justification documented in<br>IFSP? |
| Assistive<br>Technology Device /<br>Service | Yes                                                                                    |                                                                                         | Other                                                                    | No.<br>Yes                                          |
| Audiology                                   |                                                                                        |                                                                                         |                                                                          |                                                     |

# E. OUTCOMES

## **19. Child Outcomes**

*Purpose:* To provide the data necessary to describe and report on the developmental progress of children participating in Early Start.

*Data Source(s):* Case record documentation, especially the clinical case records of developmental assessments.

*Comments:* This data is utilized to calculate child outcomes progress for Indicator # 3 in the Annual Performance Report. Information here should include functional age at BOTH initial and exit to ensure completion of data.

| E. Outcomes                                                              |         |                               |        |                               |
|--------------------------------------------------------------------------|---------|-------------------------------|--------|-------------------------------|
| 19. Child Outcomes:<br>(Complete All)                                    |         |                               |        |                               |
| Developmental Areas                                                      | Initial | / Entrance                    | Fin    | al / Exit                     |
|                                                                          |         |                               | Parent | declined: 🗌                   |
|                                                                          | Date    | Functional Age<br>(In Months) | Date   | Functional Age<br>(In Months) |
| Cognitive<br>(Acquisition and use of knowledge and skills)               | Click   |                               | Click  |                               |
| Physical<br>(Fine Motor)                                                 | Click   |                               | Click  |                               |
| Physical<br>(Gross Motor)                                                | Click   |                               | Click  |                               |
| Communication<br>(Expressive)                                            | Click   |                               | Click  |                               |
| Communication<br>(Receptive)                                             | Click   |                               | Click  |                               |
| Social-Emotional                                                         | Click   |                               | Click  |                               |
| Self-Help/Adaptive<br>(Use of appropriate behaviors to meet their needs) | Click   |                               | Click  |                               |

# F. TRANSITION PLANNING

#### 20. Transition Planning to Part B

Purpose: To provide data necessary to:

- a. Parent decision transition conference with LEA
- **b.** IFSP contains transition steps and services
- c. Date referred to Part B as potentially eligible
- d. Transition Planning Conference
  - i. Date
  - ii. SELPA/LEA attended
  - iii. SELPA LEA
- e. If not referred to Part B, non-referral code

*Data Source(s):* IFSP documents and case record documentation that contains parent decision for Part B referral, IFSP steps and services, and referred to Part B date (if referred).

Comments:

- Transition Planning to Part B data is necessary for Indicators 8a,8b, and 8c. However, Transition Planning data is mainly collected through the monitoring process.
- Under "9d Transition Planning Conference"; entries with fewer than 90 days between the child's 3rd birthday and the transition meeting require determination if reason is due to Exceptional Family Circumstance.
- Under "9e non referral code"; "Parent Declined" entries are marked with "Warning: The Lead agency must notify the SEA (State Education Agency) and the LEA (Local Education Agency) for the area in which the toddler resides, as required by 303.401 (2)(1).

| F. Transition Planning                                                                     |                                                   |                                                      |
|--------------------------------------------------------------------------------------------|---------------------------------------------------|------------------------------------------------------|
| 20. Transition Planning to Part B                                                          |                                                   |                                                      |
| a.) Parent agreed to transition conference with LEA:<br>(If "No", b & d will be disabled.) | b.) IFSP contains transition steps and services:  | c.) Date referred to Part B as potentially eligible: |
| d.) Transition Planning Conference                                                         |                                                   |                                                      |
| Date:                                                                                      | SELPA / LEA attended:                             | SELPA / LEA:                                         |
| Click                                                                                      | Y                                                 | ۲                                                    |
|                                                                                            | e.) If not referred to Part B, non-referral code: |                                                      |
|                                                                                            | Ţ                                                 |                                                      |
| 21. Final Dis                                                                              | position: 22. Exit Da                             | ate:                                                 |
|                                                                                            | • Click                                           |                                                      |

# **21. Final Disposition**

*Purpose:* To identify the reasons for a child's exit from Early Start and continued services available after participation.

# *Data Source(s):* Case record documentation

*Comments:* This component must be completed to close the ESR record.

| 21. Final Disposition:                 | 22. Exit Date: |  |
|----------------------------------------|----------------|--|
| ~                                      | Click          |  |
|                                        |                |  |
| 01 - Part B Eligible                   |                |  |
| 02 - Exited prior to age 3             |                |  |
| 03 - Not Part B Eligible, refer        |                |  |
| 04 - Not Part B Eligible, no referral  |                |  |
| 05 - Part B eligibility not determined |                |  |
| 06 - Deceased                          |                |  |
| 07 - Moved out of state                |                |  |
| 08 - Withdrawal                        |                |  |
| 09 - Unable to contact                 |                |  |
| 10 - Other                             |                |  |
| 11 - Transfer                          |                |  |
| 12 - Administrative Closure            |                |  |

#### **Final Disposition Definitions:**

| CODE                                              | DEFINITION                                                                                                    |
|---------------------------------------------------|----------------------------------------------------------------------------------------------------|
| CODE                                              |                                                                                                    |
| <b>01</b><br>Part B Eligible                      | Child is eligible for Part B (special education services) and exited (or will<br>soon exit) from Early Start services. Also, select this code for a child who<br>may receive Part B services in conjunction with Head Start or other<br>preschool program.                                                                                                    |
| <b>02</b><br>Exited Prior to Age 3                | Child is not eligible for Early Start, <i>prior to reaching age three</i> , because he or she no longer meets the eligibility criteria for Early Start.                                                                                                    |
| <b>03</b><br>Not Part B Eligible -<br>Refer       | This child is not eligible for Part B (special education services) and exited<br>with referrals to other programs. Select this code for a child who reached<br>age three, was evaluated and determined not eligible for Part B, and was<br>referred to other programs, which may include a preschool, Head Start<br>(but not receiving Part B services), and child care centers, and/or was<br>referred for other services, which may include health and nutrition<br>services such as WIC.                                              |
| <b>04</b><br>Not Part B Eligible -<br>No Referral | The child is not eligible for Part B (special education services) and exited with no referrals. Select this code for a child who reached age three, was evaluated and determined not eligible for Part B, and was not referred to other programs.                                                                                                    |
| <b>05</b><br>Part B Eligibility Not<br>Determined | The child's Part B (special education services) eligibility was not determined. Select this code for a child <i>who reached age three</i> and his or her Part B eligibility was not determined. This category includes children who were referred for Part B evaluation, but for whom eligibility has not yet been made or reported or children for whom parents did not consent to transition planning. Include in this category any child <i>who reached age three</i> and who has not been reported in categories 01, 03 or 04 above. |

| CODE                                | DEFINITION                                                                                                    |
|-------------------------------------|----------------------------------------------------------------------------------------------------|
| <b>06</b><br>Deceased               | The child is deceased. Select this code for a child who died before his or her third birthday, even if their death occurred at the age of exit.                                                                                                    |
| <b>07</b><br>Moved Out of State     | The child moved out of state. Select this code for a child who moved out of state before his or her third birthday.                                                                                                    |
| <b>08</b><br>Withdrawal             | The child was withdrawn from the Early Start program by the parent (or<br>surrogate parent). Select this code for a child under age three whose<br>parents declined all services (Including service coordination services)<br>after an IFSP was in place or declined to consent to Early Start services<br>on the IFSP and provided written or verbal indication of withdrawal from<br>services.                                                                                                    |
| <b>09</b><br>Unable to Contact      | Attempts to contact the parent and/or child were unsuccessful. Select<br>this code for a child, under age three, who had an active IFSP, and was<br>unable to receive early intervention services either due to lack of<br>response form the parent or family, or inability to contact or locate the<br>family or child after repeated, documented attempts. Include in this<br>category any child who was no longer receiving Early Start services<br>before reaching age three, and who has not been reported in categories<br>01, 07 or 08 above. |
| <b>10</b><br>Other                  | Select this code when the child ceases receiving Early Start services for<br>a reason not otherwise specified above. However, if one of the reasons<br>above is a reasonable approximation of the reason, but not exact, select<br>that code. Selection of "Other" should be rare.                                                                                                    |
| <b>11</b><br>Transfer               | Select this code when a child leaves one regional center and moves to another regional center.                                                                                                    |
| <b>12</b><br>Administrative Closure | Select this code when Administrative Closure is necessary for unusual circumstances such as Education Rights not established, etc.                                                                                                    |

# 22. Exit Date

*Purpose:* To record the exit date to be utilized in calculations related to the child's participation in Early Start, such as time in the program and chronological age at exit, and for the completion of Indicator # 3 Child Outcomes on the APR.

*Data Source(s):* Case record documentation

*Comments:* This component must be completed to close the ESR record and for the completion of Indicator # 3 Child Outcomes on the APR. When cases are not closed out completely, it appears as incomplete data and negatively affects the overall APR.

| 21. Final Disposition: | 22. Exit Date: |
|------------------------|----------------|
| 11 - Transfer 💌        | 01/10/2014     |
| 0                      | Otherstein     |
| Save ESR               | Changes        |

# G. NATURAL DISASTER

# 23. NATURAL DISASTERS

*Purpose:* Capturing data on events affecting RC services and families has two parts:

- 23a: Check box(es) if services were delayed (beyond mandated timelines), stopped, or otherwise disrupted because the RC was unable to deliver the service as agreed upon in the IFSP due to a natural disaster.
- 23 b: Check box(es) if families were negatively affected by a natural disaster that impacted their participation in Early Start services.

*Data Source(s):* Case Record documentation

Comments: Please complete only if applicable. Otherwise, please leave blank.

For example, some regional centers and families were affected by the COVID-19 pandemic. For this, you can check the box "Public Health Emergency".

| G. Natural Disaster                                                                                                    |                                                                                                    |
|----------------------------------------------------------------------------------------------------|----------------------------------------------------------------------------------------------------|
| 23. Natural Disasters                                                                                                    |                                                                                                    |
| a.) Please specify any relevant disasters impacting the RC that affected family's services<br>Check all that apply<br>Public Health Emergency | b.) Please specify any relevant disasters that affected the family<br>Check all that apply<br>Public Health Emergency |
| Wildfire                                                                                                    | Wildfire                                                                                                    |
| Earthquake                                                                                                    | Earthquake                                                                                                    |
| Flood and Storms                                                                                                    | Flood and Storms                                                                                                    |
| Other Natural Disaster                                                                                                    | Other Natural Disaster                                                                                                |

# Exiting Out After Completing a Profile

Click "Submit" for completing a new profile or "Save Changes" for the update of an existing file. If you don't press the green button at the bottom of your screen, the new profile, or changes will not be saved.

| 21. Final Disposition: |        | 22. Exit Date: |
|------------------------|--------|----------------|
|                        | •      | Click          |
|                        | Submit |                |

# **Transferring Profiles between Regional Centers**

#### <u>Transfer In</u>

Transfer a consumer's record into your regional center.

- 1) Open your ESR.
- 2) Click on the "Early Start" tab on the top bar.
- 3) Click on "Add New Early Start Report."

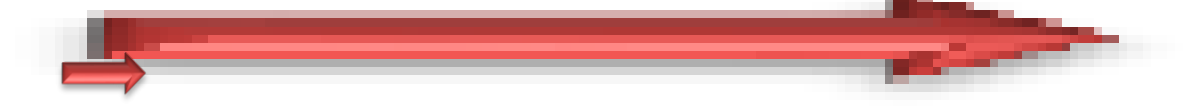

The following screen should appear.

| . Preliminary |                              |                |                         |         |  |
|---------------|------------------------------|----------------|-------------------------|---------|--|
|               | 1. Unique Client Identifier: |                |                         |         |  |
|               |                              |                |                         |         |  |
|               |                              | Verify         |                         |         |  |
|               | 2. Client Name:              | 3. Birth Date: |                         | 4. Sex: |  |
|               |                              |                |                         |         |  |
|               | 5a. Initial ESR Entry Date:  |                | 5b. Last Edited Date:   |         |  |
|               | 6. Regional Center:          |                |                         |         |  |
|               | 7. Last Edited User:         |                | 8. Service Coordinator: |         |  |
|               |                              |                |                         | ~       |  |

- 4) Enter Consumer's Unique Client Identifier (UCI).
- 5).Click the "Verify" Box.

If the consumer has NOT been coded for transfer from their current regional center, the following screen will appear. Call the regional center and request the record be placed in *Transfer Status*, in the final disposition field (#21).

|                |                                                                                                    |                                                                                                |                                              | Admin |  |
|----------------|----------------------------------------------------------------------------------------------------|------------------------------------------------------------------------------------------------|----------------------------------------------|-------|--|
|                | t                                                                                                    |                                                                                                |                                              |       |  |
|                | Dupli                                                                                                | cate Warning                                                                                   |                                              |       |  |
| A. Preliminary | This consumer's current Region<br>like to contact Inland Counties<br>transfered, they can be reached | al Center is <b>Inland Counti</b><br>Regional Center to reques<br>I at <b>(909) 890-3000</b> . | <b>es</b> . If you would<br>t the patient be |       |  |
| 1. Unique Clie | nut. In                                                                                              | Close                                                                                          |                                              |       |  |
|                | 6486                                                                                                 | 806                                                                                            |                                              |       |  |
| 2. Client Hame | :: 3. Birth                                                                                          | Date:                                                                                          | 4. Sea:                                      |       |  |
|                |                                                                                                    |                                                                                                |                                              |       |  |

6) Click the "Transfer consumer to My Regional Center" button. If the consumer's records have been placed in *Transfer Status*, the following screen will appear.

|                 | Duplica                                                                                                    | ate Warning                                                                                             |    |  |
|-----------------|----------------------------------------------------------------------------------------------------|----------------------------------------------------------------------------------------------------|----|--|
|                 | Another Early Start Report already<br>Regional Center & has been appro<br>transfer the consumer to your Reg | rexists for this consumer at a different<br>wed for tranfer. Would you like to like f<br>jional Center? | to |  |
| 1. Unique Clier | nt I Close Transfer o                                                                                       | consumer to My Regional Center                                                                          |    |  |
|                 | 648680                                                                                                    | 06                                                                                                    |    |  |
| 2. Client Hame  | : 3. Birth Dat                                                                                              | te: 4. Se                                                                                               | x: |  |
|                 |                                                                                                    |                                                                                                    |    |  |
|                 |                                                                                                    |                                                                                                    |    |  |

# 7) Click the "Close" button. The following screen should appear.

|                  | Alert                                                             | ×       |  |
|------------------|-------------------------------------------------------------------|---------|--|
|                  | Consumer has been successfully transfered to your Regional Center | er.     |  |
| A. Preliminary   | Close                                                             |         |  |
| 1. Unique Client |                                                                   |         |  |
|                  | 6486806                                                           |         |  |
| 2. Client Hame:  | 3. Birth Date:                                                    | 4. Sex: |  |

8) Be sure to assign consumer to a new coordinator in Field 8.

A. Preliminary

| Insert Uniqu                                                                                                    | ue Client Identifier Here, C | lick Verify.                       |
|----------------------------------------------------------------------------------------------------|------------------------------|------------------------------------|
|                                                                                                    | Verify                       |                                    |
| 2. Client Name:                                                                                                    | 3. Birth Date:               | 4. Sex:                            |
| Populates Automatically                                                                                                    | Populates Automatically      | Populates Automatic                |
| 5a. Initial ESR Entry Date:                                                                                                    | 5b. Last Edit                | ed Date:                           |
| 5a. Initial ESR Entry Date:<br>Populates Automatically                                                                           | 5b. Last Edit                | ed Date:                           |
| 5a. Initial ESR Entry Date:<br>Populates Automatically<br>6. Regional Center:<br>Populates Automatically                         | 5b. Last Edit                | ed Date:                           |
| 5a. Initial ESR Entry Date:<br>Populates Automatically<br>6. Regional Center:<br>Populates Automatically<br>7. Last Edited User: | 5b. Last Edit                | ed Date:<br>opulates Automatically |

9). Scroll to the bottom and click "Save ESR Changes." This consumer record has been successfully transferred to your regional center.

| 11 - Transfer |                      | 01/10/                          | 2014 |  |
|---------------|----------------------|---------------------------------|------|--|
|               | Save E               | SR Changes                      |      |  |
|               | © 2014 - Ca. Departs | tment of Developmental Services |      |  |

# Transfer Out

To transfer a consumer's record out of your regional center (place consumer's record into *Transfer Status*).

- 1) Scroll down to Final Disposition (Field 21).
- 2) Click on the drop-down arrow.
- 3) Move your curser to the bottom.
- 4) Click on "11 Transfer."

|          | 21. Final Disposition:          |        | 22. Exit Date: |
|----------|---------------------------------|--------|----------------|
|          |                                 | Submit |                |
| 01 - Pa  | rt B Eligible                   |        |                |
| 02 - Ex  | ited prior to age 3             |        |                |
| 03 - No  | t Part B Eligible, refer        |        |                |
| 04 - No  | t Part B Eligible, no referral  |        |                |
| 05 - Pa  | rt B eligibility not determined |        |                |
| 06 - De  | ceased                          |        |                |
| 07 - Mo  | oved out of state               |        |                |
| 08 - Wi  | thdrawal                        |        |                |
| 09 - Ur  | able to contact                 |        |                |
| 10 - Ot  | her                             |        |                |
| 11 - Tra | Insfer                          |        |                |
| 12 - Ad  | ministrative Closure            |        |                |

5) Click on "Exit Date" (Field 22).

6). Choose the date of transfer from the calendar.

Please note: putting a future date will not delay the transfer. All transfers are immediate.

| F. Transition Planning                          |                                   |                                                              |             |
|-------------------------------------------------|-----------------------------------|--------------------------------------------------------------|-------------|
| 20. Transition Planning to Part B               |                                   |                                                              |             |
| a.) Parent agreed to transition conference with | b.) IFSP contains transition ste  | eps and services: c.) Date referred to Part B as potentially | y eligible: |
|                                                 |                                   | Click                                                        |             |
| d.) Transition Planning Conference              |                                   |                                                              |             |
| Date:                                           | SELPA / LEA attended:             | SELPA / LEA:                                                 |             |
| Click                                           | ×                                 |                                                              |             |
|                                                 | e ) If not referred to Part B. no | n referral code:                                             |             |
|                                                 |                                   |                                                              |             |
|                                                 | ×                                 | J                                                            |             |
|                                                 |                                   |                                                              |             |
| 21. Final Di                                    | isposition:                       | 22. Exit Date:                                               |             |
| 11 - Tran                                       | sfer 💌                            | 01/10/2014                                                   |             |
|                                                 |                                   | ? J <mark>Click to choose a date.</mark>                     |             |
|                                                 |                                   | ≪                                                            |             |
|                                                 | Save ESR C                        | nange                                                        |             |
|                                                 |                                   | 5 6 7 8 9 <b>10</b> 11<br>12 13 14 15 16 17 18               |             |
|                                                 | © 2014 - Ca. Department of Dev    | velopmental Sero                                             |             |
|                                                 | e zore- ca. Deparatent of Dev     | 26 27 28 29 30 31                                            |             |
|                                                 |                                   | Solect date                                                  |             |

7). Click "Save ESR Changes."

| F. Transition Planning                                                                                                    |                                                   |                                                      |
|----------------------------------------------------------------------------------------------------|---------------------------------------------------|------------------------------------------------------|
| 20. Transition Planning to Part B<br>a.) Parent agreed to transition conference with<br>LEA: (# "No", b & d will be disabled.) | b.) IFSP contains transition steps and services:  | c.) Date referred to Part B as potentially eligible: |
| d.) Transition Planning Conference                                                                                             |                                                   |                                                      |
| Date:                                                                                                    | SELPA / LEA attended:                             | SELPA / LEA:                                         |
| Click                                                                                                    | ×                                                 |                                                      |
|                                                                                                    | e.) If not referred to Part B, non-referral code: |                                                      |
| 21. Final Disp                                                                                                    | position: 22. Exit Date:                          |                                                      |
| 11 - Transfe                                                                                                    | er 💽 01/10/2014                                   |                                                      |
|                                                                                                    | Save ESR Changes                                  |                                                      |

The following screen should appear.

| The page at     | 00.00.00.00       | says: |    | × |
|-----------------|-------------------|-------|----|---|
| The ESR has bee | en successfully s | aved. |    |   |
|                 |                   |       | ОК | ] |
|                 |                   |       |    |   |

8). Click "OK." The ESR profile has been successfully moved into "Transfer Status."

# Reports

By clicking on Reports on the top ribbon, you will go to the Reports menu. From here you can check the progress and performance of your regional center. For local performance data from all regional centers, go to the DDS website at: <u>https://www.dds.ca.gov/services/early-start/state-performance-reports/</u>

| * | Early Start | Home            | Early Start | Reports | FAQ | Manual | Contact | Final Frontier County | Admin                | Log Out |  |
|---|-------------|-----------------|-------------|---------|-----|--------|---------|-----------------------|----------------------|---------|--|
|   | About Earl  | y Start         |             |         |     |        |         |                       |                      |         |  |
|   |             |                 |             |         |     |        |         |                       |                      |         |  |
|   | R           | eports          |             |         |     |        |         |                       |                      |         |  |
|   |             | Early Start Rep | ports       |         |     |        |         |                       |                      |         |  |
|   |             | 1.              |             | Tick    | er  |        | 2       | Service               | Coordinator Overview |         |  |
|   |             | Federal Report  | ts          |         |     |        |         |                       |                      |         |  |

# How to get Help

Email the DDS Administrative Team: ESR@dds.ca.gov

Or

Contact the Super User at your regional center.

# Functions for Super Users

# 1. Adding a New User

Open the Early Start Reporting System.

| 💥 в | Early Start                                                                                                    | Home                                          | Early Start                                              | Reports                             | FAQ                 | Manual                                    | Contact                                                                     | Final Frontier County                                                                                                    | View / Edit Users<br>Admin                                                                 | Log Out |
|-----|----------------------------------------------------------------------------------------------------|-----------------------------------------------|----------------------------------------------------------|-------------------------------------|---------------------|-------------------------------------------|-----------------------------------------------------------------------------|----------------------------------------------------------------------------------------------------|--------------------------------------------------------------------------------------------|---------|
|     | About Early Star                                                                                                    | t                                             |                                                          |                                     |                     |                                           |                                                                             |                                                                                                    | My Profile<br>View / Edit Users                                                            |         |
|     |                                                                                                    | 111                                           | 3                                                        |                                     |                     |                                           |                                                                             |                                                                                                    |                                                                                            |         |
|     | The Early Start Report (ESR) is<br>performance of the State and re<br>state requirements of the Part of<br>the Part of the Part of<br>the Part of the Part of<br>the Part of<br>the Part o | the primary<br>egional cente<br>C Early Start | means for collectin<br>ers with respect to n<br>program. | g information on<br>neeting the fed | on the<br>leral and | The ESI<br>made by<br>objective<br>demons | R will provide a<br>/ individual chil<br>e data from the<br>trate program ( | more efficient means of tracking<br>idren in the Early Start program. C<br>ESR will enhance the ability of St<br>effectiveness. | services received and progress<br>Quality, comprehensive and<br>tate and local programs to |         |
|     |                                                                                                    |                                               |                                                          | © 2016 - C                          | a. Departmei        | nt of Developmen                          | tal Services                                                                |                                                                                                    |                                                                                            |         |

Choose View/Edit Users (this will only be available to designated personnel)

| 💥 Ear | ly Start      | Home      | Early Start | Reports | FAQ | Manual | Contact      | Final Frontier County | View / Edit Us | sers 🔻            | Log Out |
|-------|---------------|-----------|-------------|---------|-----|--------|--------------|-----------------------|----------------|-------------------|---------|
| Viev  | ∾ / Edit User | s         |             |         |     |        |              |                       |                |                   |         |
|       | Add New User  |           |             |         |     |        |              |                       | Save Changes   | s To Users        |         |
|       |               |           |             |         |     |        |              |                       |                |                   |         |
|       | First Name    | Last Name |             | Email   |     | Reg    | ional Center | Permissio             | n Level        | Password          | _       |
|       | First Name    | Last Name |             | Email   |     | Reg    | ional Center | Permission            | n Level        | Password<br>SPocK |         |
|       | First Name    | Last Name |             | Email   |     | Reg    | ional Center | Permission            | n Level        | Password<br>SPocK |         |

Entry screens will open up. The password will be pre-filled. Enter required information. CAUTION – Double check your entries to ensure accuracy!

| <mark>ợ</mark> - Early | ' Start    |           | Home      | Early Start | Reports | FAQ | Manual Cont   | act Fi | nal Frontier County | Admin      | •           | Log Out |
|------------------------|------------|-----------|-----------|-------------|---------|-----|---------------|--------|---------------------|------------|-------------|---------|
| View                   | //EditUse  | ers       |           |             |         |     |               |        |                     |            |             |         |
|                        | Add New Us | er        |           |             |         |     |               |        |                     | Save Chang | es To Users |         |
|                        | First Name | Last Name | E         | mail        |         |     | Regional Cent | er     | Permissio           | n Level    | Password    |         |
|                        | James      | Kirk      | BeamMeUp@ | DDS.CA.GOV  | / [     | HQ  |               | •      | ReadWrite           | •          | SPocK       |         |
|                        |            |           |           |             |         |     |               |        |                     |            |             |         |

Choose the appropriate level of permissions from the second. CAUTION – Read/Write is the most common for service coordinators and ESR users. Please notify Technical Assistance (<u>ESR@DDS.ca.gov</u>) staff if personnel are given higher authorizations.

| -🔆- Early Start      | Home Early Start Reports | FAQ Manual Contact | Final Frontier County Admin | ▼ Log Out   |
|----------------------|--------------------------|--------------------|-----------------------------|-------------|
| View / Edit Users    |                          |                    |                             |             |
| Add New User         |                          |                    | Save Chang                  | es To Users |
| First Name Last Name | Email                    | Regional Center    | Permission Level            | Password    |
| James Kirk E         | eamMeUp@DDS.CA.GOV       | HQ                 | ReadWrite •                 | SPocK       |

IMPORTANT – Write down the password. Be very careful to write it exactly as shown on the screen. Upper case and lower case letters matter! Once the password is copied, click "Save Changes To Users." Send this to the user being added for your regional center.

#### User is added!

Instruct user to input new temporary password at sign in, manually, *without* using cut and paste. Also instruct the new user that the password is case sensitive. The new ESR user will be prompted to set their own password once they enter the ESR program.

# 2. Change Password

Open the Early Start Reporting System.

Choose View/Edit Users (this will only be available to designated personnel)

|     | ADOUL Early                                                                 | Start                                                                     |                                                          |                                       |                              |                                                                                               |                                                                                                    | View                                                                              | r / Eult Osers                                           |                       |   |
|-----|-----------------------------------------------------------------------------|---------------------------------------------------------------------------|----------------------------------------------------------|---------------------------------------|------------------------------|-----------------------------------------------------------------------------------------------|----------------------------------------------------------------------------------------------------|-----------------------------------------------------------------------------------|----------------------------------------------------------|-----------------------|---|
|     |                                                                             | 111                                                                       | 2                                                        |                                       |                              |                                                                                               | C                                                                                                  | 3                                                                                 |                                                          |                       |   |
|     | The Early Start Report<br>performance of the Sta<br>state requirements of t | t (ESR) is the primary<br>ate and regional cent<br>the Part C Early Start | means for collectin<br>ers with respect to r<br>program. | g information on<br>neeting the feder | the T<br>ral and n<br>c<br>d | The ESR will provide<br>nade by individual cl<br>bjective data from ti<br>lemonstrate program | a more efficient means<br>hildren in the Early Star<br>he ESR will enhance the<br>n effectiveness. | of tracking services re-<br>t program. Quality, com<br>e ability of State and loc | ceived and progress<br>prehensive and<br>cal programs to |                       |   |
|     |                                                                             |                                                                           |                                                          | © 2016 - Ca                           | Department of Deve           | lopmental Services                                                                            |                                                                                                    |                                                                                   |                                                          |                       |   |
|     |                                                                             |                                                                           |                                                          |                                       |                              |                                                                                               |                                                                                                    |                                                                                   |                                                          |                       |   |
|     |                                                                             |                                                                           |                                                          |                                       |                              |                                                                                               |                                                                                                    |                                                                                   |                                                          |                       |   |
|     |                                                                             |                                                                           |                                                          |                                       |                              |                                                                                               |                                                                                                    |                                                                                   |                                                          |                       |   |
|     |                                                                             |                                                                           |                                                          |                                       |                              |                                                                                               |                                                                                                    |                                                                                   |                                                          |                       |   |
|     |                                                                             |                                                                           |                                                          |                                       |                              |                                                                                               | Final Frotier                                                                                      | County                                                                            |                                                          |                       | , |
| Vie | w / Edit Us                                                                 | ers                                                                       |                                                          |                                       |                              |                                                                                               | Final Frotier                                                                                      | County                                                                            |                                                          |                       |   |
| Vie | w / Edit Us                                                                 | ers                                                                       |                                                          |                                       |                              |                                                                                               | Final Frotier                                                                                      | County                                                                            |                                                          |                       |   |
| Vie | w / Edit Us                                                                 | ers                                                                       |                                                          |                                       |                              |                                                                                               | Final Frotier                                                                                      | County                                                                            | ve Changes To L                                          | Jsers                 |   |
| Vie | W / Edit Us<br>Add New Us<br>First Name                                     | ers<br>Ier                                                                |                                                          | Email                                 |                              | Regional Cent                                                                                 | Final Frotier                                                                                      | County<br>Sav<br>Permission Level                                                 | ve Changes To L                                          | Isers                 |   |
| Vie | Add New Us<br>First Name<br>James                                           | ers<br>Last Name<br>Kirk                                                  | BeamMeUp@                                                | Email<br>@DDS.CA.GO\                  | / HQ                         | Regional Cent                                                                                 | Final Frotier                                                                                      | County<br>Sat<br>Permission Level<br>MVrite                                       | ve Changes To U<br>Pass<br>TriB                          | Jsers<br>word<br>bleS |   |
| Vie | Add New Us<br>First Name<br>James                                           | ers<br>Last Name<br>Kirk                                                  | BeamMeUp@                                                | Email<br>@DDS.CA.GO\                  | / HQ                         | Regional Cent                                                                                 | Final Frotier                                                                                      | County<br>Sav<br>Permission Level<br>WVite                                        | ve Changes To L<br>Passy<br>TriB                         | Vsers<br>Kord<br>bleS |   |
| Vie | Add New Us<br>First Name<br>James                                           | ers<br>Last Name<br>Kirk                                                  | BeamMeUp@                                                | Email<br>DDS.CA.GO\                   | / HQ                         | Regional Cent                                                                                 | Final Frotier                                                                                      | County<br>Sav<br>Permission Level<br>:WVite                                       | ve Changes To L<br>Passy<br>TriB                         | Jsers<br>word<br>bleS |   |

\*IMPORTANT – Write down the password. Be very careful to write it exactly as shown. Upper case and lower case letters matter! This is the only time you will see this password. Once you click "Save Changes to User," it will be hidden by asterisks.

| -🔆 Early Start                       | Home Early Start | Reports | Final Frontier County | nland Counties | ▼ Admin             | ▼ Log (  |
|--------------------------------------|------------------|---------|-----------------------|----------------|---------------------|----------|
| View / Edit Users                    |                  |         |                       |                |                     |          |
|                                      |                  |         |                       |                |                     |          |
|                                      |                  |         |                       |                |                     |          |
| Add New User                         |                  |         |                       |                | Save C              | ers      |
| Add New User<br>First Name Last Name | Email            |         | Regional Center       | F              | Save Cl<br>Password | Password |

Click "Save Changes To Users." The new password has been recorded.

Send the new password to the user requesting password reset. Instruct user to input new temporary password at sign-in manually, without using cut and paste. Remind them that upper and lower case matter!

| Please Update Your Passw                               | vord           | De                       |                |     |
|--------------------------------------------------------|----------------|--------------------------|----------------|-----|
| Type New Password:<br>1. Must be at least 6 characters | USSEnterprise! | 2. Re-type New Password: | USSEnterprise! |     |
| Save Changed Password                                  |                |                          |                | Qer |

Instruct the user that they will be required to choose their own password when they log back into the system. They will type their new password, and re-type it for verification. Upper and lower case matter! Once they click "Save Changed Password," the password will be changed. Advise user to keep their password in a safe place.

#### 3. Assign New Coordinator to profile

\*\*This method should be used with up to ten new assignments. If a large block of profiles (greater than ten) will be transferred from one single coordinator to another single coordinator, please notify Technical Assistance (<u>ESR@DDS.ca.gov</u>) staff for assistance with the block transfer.

Open the Early Start Reporting System.

|                       |                                                                                     |                                                                                 |                                                 |                                       |                |                                                                  |                                                                       |                                                                            |                                                                             | Lines                                          |                      |
|-----------------------|-------------------------------------------------------------------------------------|---------------------------------------------------------------------------------|-------------------------------------------------|---------------------------------------|----------------|------------------------------------------------------------------|-----------------------------------------------------------------------|----------------------------------------------------------------------------|-----------------------------------------------------------------------------|------------------------------------------------|----------------------|
|                       | About Early S                                                                       | Start                                                                           |                                                 |                                       |                |                                                                  |                                                                       |                                                                            |                                                                             |                                                |                      |
|                       | The Early Start Report (Es<br>performance of the State<br>state requirements of the | SR) is the primary mean<br>and regional centers wit<br>Part C Early Start progr | is for collecting in<br>h respect to mee<br>am. | nformation on th<br>eting the federal | e<br>and       | The ESR will  <br>made by indiv<br>objective data<br>demonstrate | provide a more<br>ridual children<br>a from the ESF<br>program effect | e efficient means<br>in the Early Start<br>a will enhance the<br>tiveness. | of tracking services re<br>program. Quality, con<br>ability of State and Io | eceived and p<br>nprehensive a<br>cal programs | rogress<br>and<br>to |
|                       |                                                                                     |                                                                                 |                                                 | © 2016 - Ca. De                       | partment of De | velopmental Ser                                                  | vices                                                                 |                                                                            |                                                                             |                                                |                      |
|                       |                                                                                     |                                                                                 |                                                 |                                       | 5              |                                                                  |                                                                       |                                                                            |                                                                             |                                                |                      |
|                       |                                                                                     |                                                                                 |                                                 |                                       |                |                                                                  |                                                                       |                                                                            |                                                                             |                                                |                      |
|                       |                                                                                     |                                                                                 |                                                 |                                       |                |                                                                  |                                                                       |                                                                            |                                                                             |                                                |                      |
|                       |                                                                                     |                                                                                 |                                                 | Ferrometer                            |                |                                                                  |                                                                       |                                                                            |                                                                             |                                                |                      |
| ÷Ċ- E                 | SR/Dev                                                                              |                                                                                 | Home Early S                                    | Start Reports                         | FAQ Manua      | I Contact                                                        | Final Frontie                                                         | r County                                                                   | Record Review                                                               | Log                                            | Out                  |
| <mark>¢</mark> е<br>R | sR/Dev                                                                              |                                                                                 | Home Early S                                    | Start Reports                         | FAQ Manua      | I Contact                                                        | Final Frontie                                                         | r County                                                                   | Record Review                                                               | Log                                            | out                  |
| ☆ es<br>R             | SR/Dev<br>eports                                                                    |                                                                                 | Home Early S                                    | Start Reports                         | FAQ Manua      | Contact                                                          | Final Frontie                                                         | r County                                                                   | Record Review                                                               | Log                                            | Out                  |
| R                     | SR/Dev<br>eports<br>Early Start Reports                                             |                                                                                 | Home Early S                                    | Start Reports                         | FAQ Manua      | Contact                                                          | Final Frontie                                                         | r County [                                                                 | Record Review                                                               | • Log                                          | Out                  |
| R                     | SR/Dev<br>eports<br>Early Start Reports                                             | <b>О</b> <sup>се</sup><br>Ти                                                    | Home Early &                                    | Start Reports                         | FAQ Manua      | I Contact                                                        | Final Frontie                                                         | r County                                                                   | Record Review                                                               | Log                                            | out                  |
| R                     | SR/Dev<br>Leports<br>Early Start Reports                                            | Tic                                                                             | Home Early S                                    | Start Reports                         | FAQ Manua      | I Contact                                                        | Final Frontie                                                         | r County                                                                   | Record Review                                                               | Log                                            | Dut                  |
| R<br>R                | SR/Dev<br>Leports<br>Early Start Reports<br>1.<br>Federal Reports                   | Т                                                                               | Home Early S                                    | itart Reports                         | FAQ Manua      | Contact                                                          | Final Frontie                                                         | r County                                                                   | Record Review                                                               | Log                                            | Dut                  |
| R<br>R                | SR/Dev<br>Leports<br>Early Start Reports<br>1.<br>Federal Reports<br>DDS Reports    | Tr                                                                              | Home Early 5                                    | itart Reports                         | FAQ Manua      | I Contact                                                        | Final Frontie                                                         | r County                                                                   | Record Review                                                               | • Log                                          | Out                  |
| R<br>R                | SR/Dev<br>Leports<br>Early Start Reports<br>1.<br>Federal Reports<br>DDS Reports    | Tre                                                                             | Home Early 5                                    | Start Reports                         | FAQ Manua      | Contact                                                          | Final Frontie                                                         | r County                                                                   | Record Review                                                               | Log                                            | Out                  |
| R<br>R                | SR/Dev<br>Leports<br>Early Start Reports<br>1.<br>Federal Reports<br>DDS Reports    | Tr                                                                              | Home Early S                                    | Start Reports                         | FAQ Manua      | I Contact                                                        | Final Frontie                                                         | r County                                                                   | Record Review                                                               |                                                | out                  |
|                       | SR/Dev<br>Reports<br>Early Start Reports<br>1.<br>Federal Reports<br>DDS Reports    | Tr                                                                              | Home Early 5                                    | Start Reports                         | FAQ Manua      | I Contact                                                        | Final Frontie                                                         | r County                                                                   | Record Review                                                               | Log                                            | Out                  |

Click "Service Coordinator Overview."

| ESR/Dev                  | Home Early St  | art Reports FAQ Manual Contact | Final Frontier County | ecord Review  | Log Out |
|--------------------------|----------------|--------------------------------|-----------------------|---------------|---------|
| Early Start - Service Co | ordinator Over | view                           |                       |               |         |
| Service Coordinator      | Open ESRs      | Exiting Within 6 Months        | Over 36 Months        | Tickler Cases |         |
| Lt. Uhura                | 47             | 21                             | 14                    | 22            |         |
| Bones McCoy              | 53             | 12                             | 25                    | 33            |         |

Find the Service Coordinator's list for the records that will be reassigned to another Service Coordinator. Put the cursor on top of the number listed in the column Open ESRs. Click the number under Open ESRs to the right of the coordinator you are transferring *from*.

| - <mark>ஜ்-</mark> ESI | R/Dev                     | Home Early        | r Start Reports FAQ Manua | al Contact Final Frontie | er County Record | Review        | Out |
|------------------------|---------------------------|-------------------|---------------------------|--------------------------|------------------|---------------|-----|
| Sea                    | arch for an existin       | g Early Start Rep | port                      |                          |                  |               |     |
|                        | Unique Client Identifier: | UCI1              | Client Age Ra             | nge in Months:           |                  |               | 0   |
|                        | Initial Referral Date:    | Click             | Service Coord             | linator:                 | Lt. Uhura        | •             |     |
|                        | Open / Closed             | Open              | •                         |                          |                  |               |     |
|                        |                           | 2                 | Search                    |                          |                  |               |     |
|                        | <                         | U UCI 1           | Client Age In Months      | Initial Referral Date    | Lt. Uhura        | Open / Closed |     |
|                        | dit Delete                | UCI 2             | 41                        | 2013-01-29               | Lt. Uhura        | Open          |     |
|                        | Edit Delete               | 0014040           | 40                        | 2013-06-13               | Aliyela Siliezai | Open          |     |

Click "View / Edit" to the left of the UCI to be reassigned. Astan alternate way to find a child, you can also put the UCI into the search bar. Click "View / Edit" to the left of the UCI to be reassigned. Either way will bring up the child's profile.

| ESR/Dev Home                 | Early Start Reports FAQ | Manual Contact Fi      | inal Frontier County | Record Review | Log Out |
|------------------------------|-------------------------|------------------------|----------------------|---------------|---------|
| A. Preliminary               |                         |                        |                      |               |         |
| 1. Unique Client Identifier: |                         |                        |                      |               |         |
| UCI 1                        |                         |                        |                      |               |         |
|                              | Verify                  |                        |                      |               |         |
| 2. Client Name:              | 3. Birth Date:          |                        | 4. Sex:              |               |         |
| 5. Last Edited Date:         |                         | 6. Regional Center:    |                      |               |         |
| 08/17/2015 13:06:03          |                         | Inland Counties        |                      |               |         |
| 7. Last Edited User:         |                         | 8. Service Coordinator | :                    |               |         |
| Lt. Uhura                    |                         | Lt. Uhura              | •                    |               |         |

When the profile comes up, make sure the UCI is correct. Go to field 8. Using the drop down box, select the coordinator to transfer the case and click "Verify".

| 21. Final Disposition:       | 22. Exit Date:        |  |
|------------------------------|-----------------------|--|
| Save Cha                     | anges                 |  |
| © 2016 - Ca. Department of D | evelopmental Services |  |

At the bottom of the profile, click "Save Changes." The profile has now been reassigned.

This is the method for changing the service coordinator for each individual child. If more than one ESR will be transferred from one service coordinator to another service coordinator, then go back to the first step to continue with the next profile to change service coordinators.

# 4. Accessing Federal Reports for your regional center:

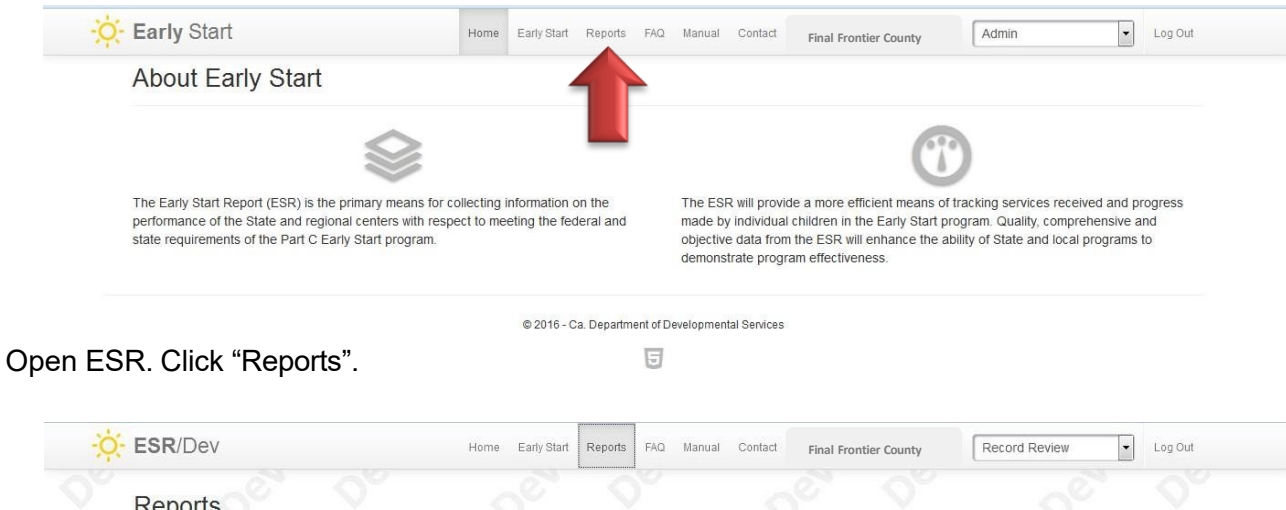

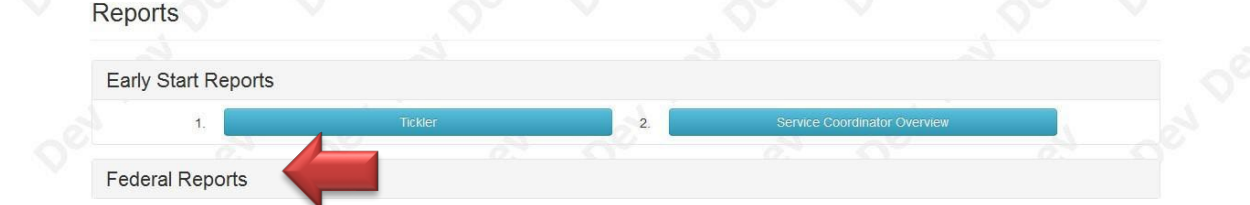

# Click "Federal Reports."

| 4.  | Service Environment  | 5.                                                                         | Child Outromes                                                                                             |                                                                                                    |
|-----|----------------------|----------------------------------------------------------------------------|----------------------------------------------------------------------------------------------------|----------------------------------------------------------------------------------------------------|
| 5a. | Child Outcomes HR    |                                                                            |                                                                                                    |                                                                                                    |
| 20  | - Q <sup>×</sup>     | 2° 0°                                                                      |                                                                                                    |                                                                                                    |
| 7.  | Transition To Part B | 8. Noncor                                                                  | npliance Correction - Coming S                                                                             | oon                                                                                                    |
|     | 4.<br>5a.<br>7.      | 4. Service Environment<br>5a. Child Outcomes HR<br>7. Transition To Part B | 4.     Service Environment     5.       5a.     Child Outcomes HR       7.     Transition To Part B     8. | 4.     Service Environment     5.     Child Outromes       5a.     Child Outcomes HR     1       7.     Transition To Part B     8.     Noncompliance Correction - Coming S |

Click on the desired report. We used child outcomes.

| Repo  | rts                              |     |                                           |                     |                                                                                                    |
|-------|----------------------------------|-----|-------------------------------------------|---------------------|----------------------------------------------------------------------------------------------------|
|       |                                  |     |                                           |                     |                                                                                                    |
| Early | Start Reports                    |     |                                           |                     |                                                                                                    |
|       |                                  |     |                                           |                     |                                                                                                    |
| Fede  | ral Reports                      |     |                                           |                     |                                                                                                    |
| 3.    | Service Timeliness               | 4.  | Service Environment                       | 5.Enter Date Range: | Click _ Click                                                                                      |
|       |                                  |     |                                           |                     | ? April, 2016 ×                                                                                    |
|       |                                  |     |                                           |                     |                                                                                                    |
|       |                                  | 5a. | Child Outcomes HR                         |                     | <pre>«, &lt;, Today &gt;, »,<br/>Sun Mon Tue Wed Thu Fri Sat</pre>                                 |
|       |                                  | 5a. | Child Outcomes HR                         | e oet               | «, <, Today >, »,<br>Sun Mon Tue Wed Thu Fri Sat<br>1 2<br>3 4 5 6 7 8 9                           |
| 6.    | Timely Evaluation and Assessment | 5a. | Child Outcomes HR<br>Transition To Part B | 8. Noncomplia       | «, <, Today >, »,<br>Sun Mon Tue Wed Thu Fri Sat<br>1 2<br>3 4 5 6 7 8 9<br>r 10 11 12 13 14 15 16 |

Using the drop down calendar, enter the date range for the requested report.

| Early St | tart Reports       |    |                     |                                             |  |
|----------|--------------------|----|---------------------|---------------------------------------------|--|
| Federal  | Reports            |    |                     |                                             |  |
| 3.       | Service Timeliness | 4. | Service Environment | 5.Enter Date Range: 07/01/2015 - 06/30/2016 |  |

Information reported on the Annual Performance Report is by fiscal year.

The data listed in the report may not be the exact numbers reported for the Annual Performance Report (APR) to OSEP. This is due to the fact that additional data may be added after the data was recorded for the APR. The data in the reports section of the ESR is "live", meaning that it changes every time someone in the regional center or the state enters information into the ESR.

| ESR/Dev                               |                   | Home Earl    | / Start Rep     | orts FAQ    | Manual Conta           | ct Final Frontier County  | Admin             | ŀ         | Log Out |
|---------------------------------------|-------------------|--------------|-----------------|-------------|------------------------|---------------------------|-------------------|-----------|---------|
| Federal - Child Outcomes (Indicator 3 | ) - Date Range (2 | 2015-07-01 - | 2016-06-30      |             |                        |                           |                   |           |         |
|                                       |                   |              |                 |             |                        |                           |                   |           |         |
| Regional Center                       |                   |              | Positive        | Social-emot | tional Skills, I       | ncluding Social Relations | hips              |           |         |
| Regional Center                       | 0                 | <u>, k</u>   | Positive<br>III | Social-emot | vtional Skills, I<br>v | ncluding Social Relations | hips<br>Summary 1 | Summary 2 |         |

Your report will load. To export to Excel, highlight entire report and copy it (control c). Open Excel, select cell A1, and click "paste," (control v).

If you would like to request the Statewide data for the same reporting period, you may send a request to <u>ESR@dds.ca.gov</u>. By reviewing Statewide data and regional center data side-by-side, the data has more context for review.

# **Helpful Information**

# SELPA Codes

Following are the Special Education Local Planning Areas (SELPA) and State-operated programs (SOP) codes including the SELPA/SOP name, and the name of the affiliated Regional Center. The table presents the information in ascending order by code number. A SELPA configuration may change from year to year, so it is important to periodically review the codes you are regularly using to ensure they are still correct.

| Code | Name of SELPA/SOP           | Regional Center                 |
|------|-----------------------------|---------------------------------|
| 0111 | Mid-Alameda County          | Regional Center East Bay        |
| 0112 | North Region                | Regional Center East Bay        |
| 0113 | Oakland Unified             | Regional Center East Bay        |
| 0114 | Tri-Valley                  | Regional Center East Bay        |
| 0115 | Mission Valley              | Regional Center East Bay        |
| 0300 | Amador County               | Valley Mountain Regional Center |
| 0400 | Butte County                | Far Northern Regional           |
| 0500 | Calaveras County            | Valley Mountain Regional Center |
| 0600 | Colusa County               | Alta California Regional        |
| 0701 | Contra Costa                | Regional Center East Bay        |
| 0711 | Mt. Diablo Unified          | Regional Center East Bay        |
| 0712 | West Contra Costa Unified   | Regional Center East Bay        |
| 0713 | San Ramon Valley Unified    | Regional Center East Bay        |
| 0901 | El Dorado County            | Alta California Regional        |
| 0911 | Tahoe-Alpine                | Alta California Regional        |
| 0951 | El Dorado Charter           | Alta California Regional        |
| 1001 | Fresno County               | Central Valley Regional         |
| 1011 | Fresno Unified              | Central Valley Regional         |
| 1012 | Clovis Unified              | Central Valley Regional         |
| 1100 | <u>Glenn County</u>         | Far Northern Regional           |
| 1200 | Humboldt-Del Norte          | Redwood Coast Regional          |
| 1300 | Imperial County             | San Diego Regional              |
| 1400 | Inyo County                 | Kern Regional                   |
| 1501 | Kern County Consortium      | Kern Regional                   |
| 1511 | Bakersfield City Elementary | Kern Regional                   |
| 1512 | Kern Union High             | Kern Regional                   |
| 1513 | Sierra Sands                | Kern Regional                   |
| 1600 | Kings County                | Central Valley Regional         |
| 1700 | Lake County                 | Redwood Coast Regional          |
| 1800 | Lassen County               | Far Northern Regional           |
| 1901 | LA County Court Schools     | North LA County/Lanterman/South |
|      |                             | Central/San Gabriel Pomona/East |
|      |                             | LA/Harbor                       |
| 1902 | Downey-Montebello           | North LA County/Lanterman/South |
|      |                             | Central/San Gabriel Pomona/East |
| 1000 |                             | LA/Harbor                       |
| 1903 | East San Gabriel Valley     | San Gabriel Pomona Regional     |
| 1904 | Mid Cities                  | North LA County/Lanterman/South |
|      |                             | Central/San Gabriel Pomona/East |
|      |                             | LA/Harbor                       |

| Code | Name of SELPA/SOP            | Regional Center                  |
|------|------------------------------|----------------------------------|
| 1905 | Puente Hills Service Area    | North LA County/Lanterman/South  |
|      |                              | Central/San Gabriel Pomona/East  |
|      |                              | LA/Harbor                        |
| 1906 | Santa Clarita Valley         | North LA County/Lanterman/South  |
|      |                              | Central/San Gabriel Pomona/East  |
|      |                              | LA/Harbor                        |
| 1907 | Southwest Service Area       | North LA County/Lanterman/South  |
|      |                              | Central/San Gabriel Pomona/East  |
|      |                              | LA/Harbor                        |
| 1908 | West San Gabriel Valley      | San Gabriel Pomona Regional      |
| 1911 | Antelope Valley              | North LA County Regional         |
| 1912 | <u>Foothill</u>              | North LA County/Lanterman/South  |
|      |                              | Central/San Gabriel Pomona/East  |
|      |                              | LA/Harbor                        |
| 1913 | Long Beach Unified           | North LA County/Lanterman/South  |
|      |                              | Central/San Gabriel Pomona/East  |
|      |                              | LA/Harbor                        |
| 1914 | Los Angeles Unified          | North LA County/Lanterman/South  |
|      |                              | Central/San Gabriel Pomona/East  |
|      |                              | LA/Harbor                        |
| 1915 | <u>Norwalk-La Mirada/ABC</u> | North LA County/Lanterman/South  |
|      |                              | Central/San Gabriel Pomona/East  |
| 1010 |                              | LA/Harbor                        |
| 1916 | Pasadena Unified             | North LA County/Lanterman/South  |
|      |                              | Central/San Gabriel Pomona/East  |
| 1017 | Tri Citico                   |                                  |
| 1917 | <u>III-Cittes</u>            | Control/Son Cobriel Domono/Foot  |
|      |                              | La/Harbor                        |
| 1018 | Whittier Area                | North I A County/Lanterman/South |
| 1010 |                              | Central/San Gabriel Pomona/East  |
|      |                              | I A/Harbor                       |
| 1919 | Pomona Unified               | San Gabriel Pomona Regional      |
| 2000 | Madera-Mariposa Counties     | Central Valley Regional          |
| 2100 | Marin County                 | Golden Gate Regional             |
| 2300 | Mendocino County             | Redwood Coast Regional           |
| 2400 | Merced County                | Central Valley Regional          |
| 2500 | Modoc County                 | Far Northern Regional            |
| 2600 | Mono County                  | Kern Regional                    |
| 2700 | Monterey County              | San Andreas Regional             |
| 2800 | Napa County                  | North Bay Regional               |
| 2900 | Nevada County                | Alta California Regional         |
| 3001 | North Orange County          | Regional Center Orange           |
| 3002 | South Orange County          | Regional Center Orange           |
| 3011 | Anaheim City                 | Regional Center Orange           |
| 3012 | Garden Grove Unified         | Regional Center Orange           |
| 3013 | Greater Anaheim              | Regional Center Orange           |
| 3014 | Irvine Unified               | Regional Center Orange           |
| 3015 | Newport-Mesa Unified         | Regional Center Orange           |
| 3016 | Northeast Orange County      | Regional Center Orange           |
| 3017 | Orange Unified               | Regional Center Orange           |

| Code             | Name of SELPA/SOP           | Regional Center                 |
|------------------|-----------------------------|---------------------------------|
| 3018             | Santa Ana Unified           | Regional Center Orange          |
| 3019             | Tustin Unified              | Regional Center Orange          |
| 3020             | West Orange County          | Regional Center Orange          |
| 3021             | Capistrano Unified          | Regional Center Orange          |
| 3100             | Placer County               | Alta California Regional        |
| 3200             | Plumas Unified              | Far Northern Regional           |
| 3301             | Riverside County            | Inland Regional                 |
| 3311             | Corona-Norco Unified        | Inland Regional                 |
| 3312             | Riverside Unified           | Inland Regional                 |
| 3313             | Moreno Valley Unified       | Inland Regional                 |
| 3401             | Sacramento County           | Alta California Regional        |
| 3411             | Elk Grove Unified           | Alta California Regional        |
| 3412             | Sacramento City Unified     | Alta California Regional        |
| 3413             | San Juan Unified            | Alta California Regional        |
| 3414             | Folsom-Cordova Unified      | Alta California Regional        |
| 3500             | San Benito County           | San Andreas Regional            |
| 3601             | Desert Mountain             | Inland Regional                 |
| 3602             | East Valley Consortium      | Inland Regional                 |
| 3603             | West End                    | Inland Regional                 |
| 3611             | Morongo Unified             | Inland Regional                 |
| 3612             | San Bernardino City Unified | Inland Regional                 |
| 3613             | Fontana Unified             | Inland Regional                 |
| 3701             | Fast County                 | San Diego Regional              |
| 3702             | North Coastal               | San Diego Regional              |
| 3703             | North Inland                | San Diego Regional              |
| 3704             | South Bay Service Area      | San Diego Regional              |
| 3711             | Poway Unified               | San Diego Regional              |
| 3712             | San Diego City Unified      | San Diego Regional              |
| 3800             | San Francisco Unified       | Golden Gate Regional            |
| 3901             | San Joaquin County          | Valley Mountain Regional Center |
| 3911             | Lodi Area                   | Valley Mountain Regional Center |
| 3912             | Stockton City Unified       | Valley Mountain Regional Center |
| 4000             | San Luis Obispo County      | Tri Counties Regional           |
| 4100             | San Mateo County            | Golden Gate Regional            |
| 4200             | Santa Barbara County        | Tri Counties Regional           |
| 4301             | Santa Clara Area 1          | San Andreas Regional            |
| 4302             | Santa Clara Area 2          | San Andreas Regional            |
| 4303             | Santa Clara Area 3          | San Andreas Regional            |
| 4304             | Santa Clara Area 4          | San Andreas Regional            |
| 4307             | Santa Clara Area 7          | San Andreas Regional            |
| 4311             | South East Consortium       | San Andreas Regional            |
| 4401             | North Santa Cruz County     | San Andreas Regional            |
| 4411             | Pajaro Valley Joint Unified | San Andreas Regional            |
| 4500             | Shasta County               | Far Northern Regional           |
| 4600             | Sierra County               | Alta California Regional        |
| 4700             | Siskiyou County             | Far Northern Regional           |
| 4801             | Solano County               | North Bay Regional              |
| 4811             | Valleio City Unified        | North Bay Regional              |
| 4011             | Sonoma County               | North Bay Regional              |
| <del>4</del> 900 | Stanialaua County           | Vellov Mountain Regional Conter |
| 5001             | <u>Stanislaus County</u>    | valley wountain Regional Center |

| 5011     Modesto City Schools     Valley Mountain Regional Center       5100     Sutter County     Atta California Regional       5200     Tehama County     Far Northern Regional       5300     Tinity County     Far Northern Regional       5400     Tutare County     Central Valley Regional Center       5500     Tuolumne County     Valley Mountain Regional Center       5600     Ventura County     Tri Counties Regional       5700     Yolo County     Atta California Regional       5700     Yolo County     Atta California Regional       5700     Yolo County     Atta California Regional       5700     Yolo County     Atta California Regional       5700     Yolo County     Atta California Regional       5700     California State Special Schools     Tri Counties Regional       7100     California Department of Corrections and<br>Rehabilitation – Division of Juvenile<br>Justice     Tri California Department of Developmental<br>Services (DDS) | Code | Name of SELPA/SOP                                                                            | Regional Center                 |
|----------------------------------------------------------------------------------------------------|------|----------------------------------------------------------------------------------------------|---------------------------------|
| 5100     Sutter County     Alta California Regional       5200     Tehana County     Far Northern Regional       5400     Tuitare County     Central Valley Regional       5500     Tuolumne County     Valley Mountain Regional       5600     Ventura County     Tri Counties Regional       5700     Yolo County     Alta California Regional       5700     Yolo County     Alta California Regional       5700     Yolo County     Alta California Regional       5700     Yolo County     Alta California Regional       5700     Yolo County     Alta California Regional       5700     Yolo County     Alta California Regional       5700     Yuba County     Alta California Regional       7200     California State Special Schools     7200       7300     California Department of Corrections and<br>Rehabilitation – Division of Juvenile<br>Justice     7300                                                                                                    | 5011 | Modesto City Schools                                                                         | Valley Mountain Regional Center |
| 5200     Tehama County     Far Northern Regional       5300     Trinity County     Far Northern Regional       5400     Tulare County     Central Valley Regional       5500     Tuolumne County     Valley Mountain Regional Center       5600     Ventura County     Tri Countes Regional       5700     Yobo County     Alta California Regional       5700     Yobo County     Alta California Regional       5700     Yobo County     Alta California Regional       7700     California Department of Corrections and<br>Rehabilitation – Division of Juvenile<br>Justice       7300     California Department Of Developmental<br>Services (DDS)                                                                                                    | 5100 | Sutter County                                                                                | Alta California Regional        |
| 5300     Trinity County     Far Northern Regional       5400     Tulare County     Central Valley Regional Center       5500     Tuolumne County     Valley Mountain Regional Center       5600     Ventura County     Alta California Regional       5700     Yolo County     Alta California Regional       5700     Zolo Caunty     Alta California Regional       7100     California Department of Corrections and<br>Rehabilitation – Division of Juvenile<br>Justice     Tricountie       7300     California Department Of Developmental<br>Services (DDS)     Services (DDS)                                                                                                    | 5200 | Tehama County                                                                                | Far Northern Regional           |
| 5400         Tulare County         Central Valley Regional           5500         Tuolumne County         Valley Mountain Regional Center           5600         Mentura County         Tri Counties Regional           5700         Yolo County         Alta California Regional           5700         Yuba County         Alta California Regional           5700         California State Special Schools         7           7200         California Department of Corrections and<br>Rehabilitation – Division of Juvenile<br>Justice         7           7300         California Department Of Developmental<br>Services (DDS)         Services (DDS)                                                                                                    | 5300 | Trinity County                                                                               | Far Northern Regional           |
| 5500     Tuolumne County     Valley Mountain Regional Center       5600     Ventura County     Atta California Regional       5700     Yuba County     Atta California Regional       7100     California State Special Schools     Image: County       7200     California Department of Corrections and<br>Rehabilitation – Division of Juvenile<br>Justice     Image: County       7300     California Department Of Developmental<br>Services (DDS)     Image: County                                                                                                    | 5400 | Tulare County                                                                                | Central Valley Regional         |
| 5800       Mentura County       Tri Counties Regional         5700       Yolo County       Alta California Regional         5800       Yuba County       Alta California Regional         7100       California State Special Schools       Tri Counties Regional         7200       California Department of Corrections and Rehabilitation – Division of Juvenile Justice       Tri Counties Regional         7300       California Department Of Developmental Services (DDS)       Services (DDS)                                                                                                    | 5500 | Tuolumne County                                                                              | Valley Mountain Regional Center |
| 5700       Yolo County       Alta California Regional         5800       Yuba County       Alta California Regional         7100       California State Special Schools       7         7200       California Department of Corrections and<br>Rehabilitation – Division of Juvenile<br>Justice       7         7300       California Department Of Developmental<br>Services (DDS)       7                                                                                                    | 5600 | Ventura County                                                                               | Tri Counties Regional           |
| 5800     Yuba County     Alta California Regional       7100     California State Special Schools        7200     California Department of Corrections and<br>Rehabilitation – Division of Juvenile<br>Justice        7300     California Department Of Developmental<br>Services (DDS)                                                                                                    | 5700 | Yolo County                                                                                  | Alta California Regional        |
| 7100       California State Special Schools         7200       California Department of Corrections and Rehabilitation – Division of Juvenile Justice         7300       California Department Of Developmental Services (DDS)                                                                                                    | 5800 | Yuba County                                                                                  | Alta California Regional        |
| 7200       California Department of Corrections and<br>Rehabilitation – Division of Juvenile<br>Justice         7300       California Department Of Developmental<br>Services (DDS)                                                                                                    | 7100 | California State Special Schools                                                             |                                 |
| 7300 California Department Of Developmental<br>Services (DDS)                                                                                                    | 7200 | California Department of Corrections and<br>Rehabilitation – Division of Juvenile<br>Justice |                                 |
|                                                                                                    | 7300 | California Department Of Developmental<br>Services (DDS)                                     |                                 |

# Annual Performance Report (APR) Indicators

This section is for informational purposes only to inform about what Indicators are used in the Annual Performance Report and how that data is used by DDS.

Office of Special Education Programs Indicator Definitions

# **Indicator 1**

Monitoring Priority: Early Intervention Services In Natural Environments

Compliance indicator: Percent of infants and toddlers with IFSPs who receive the early intervention services on their IFSPs in a timely manner.

Percent = [(# of infants and toddlers with IFSPs who receive the early intervention services on their IFSPs in a timely manner) divided by the (total # of infants and toddlers with IFSPs)] times 100.

# Account for untimely receipt of services, including the reasons for delays.

# (20 U.S.C. 1416(a)(3)(A) and 1442)

**Use of Data:** Data collected will provide visibility into timely delivery of services for infants and toddlers with IFSPs. Data aggregates are reported annually to OSEP which assesses accuracy and performance outcomes.

# Indicator 2

Monitoring Priority: Early Intervention Services In Natural Environments

Results indicator: Percent of infants and toddlers with IFSPs who primarily receive early intervention services in the home or community-based settings.

Percent = [(# of infants and toddlers with IFSPs who primarily receive early intervention services in the home or community-based settings) divided by the (total # of infants and toddlers with IFSPs)] times 100.

# (20 U.S.C. 1416(a)(3)(A) and 1442)

**Use of Data:** Data collected will provide visibility into percentage of infants and toddlers with IFSPs who receive services in a home or community-based setting. Data aggregates are reported annually to OSEP which assesses accuracy and performance outcomes.

# Indicator 3

Monitoring Priority: Early Intervention Services In Natural Environments

Results indicator: Percent of infants and toddlers with IFSPs who demonstrate improved:

- A. Positive social-emotional skills (including social relationships);
- B. Acquisition and use of knowledge and skills (including early language/ communication); and
- C. Use of appropriate behaviors to meet their needs.

# Progress categories for A, B and C:

- Percent of infants and toddlers who did not improve functioning = [(# of infants and toddlers who did not improve functioning) divided by (# of infants and toddlers with IFSPs assessed)] times 100.
- b. Percent of infants and toddlers who improved functioning but not sufficient to move nearer to functioning comparable to same-aged peers = [(# of infants and toddlers who improved functioning but not sufficient to move nearer to functioning comparable to same-aged peers) divided by (# of infants and toddlers with IFSPs assessed)] times 100.
- c. Percent of infants and toddlers who improved functioning to a level nearer to same-aged peers but did not reach it = [(# of infants and toddlers who improved functioning to a level nearer to same-aged peers but did not reach it) divided by (# of infants and toddlers with IFSPs assessed)] times 100.

# **Indicator 4**

# Monitoring Priority: Early Intervention Services In Natural Environments

**Performance Indicator:** Percent of families participating in Part C who report that early intervention services have helped the family:

- A. Know their rights;
- B. Effectively communicate their children's needs; and
- C. Help their children develop and learn.

#### Measurement

A. Percent = [(# of respondent families participating in Part C who report that early intervention services have helped the family know their rights) divided by the (# of respondent families participating in Part C)] times 100.

B. Percent = [(# of respondent families participating in Part C who report that early intervention services have helped the family effectively communicate their children's needs) divided by the (# of respondent families participating in Part C)] times 100.

C. Percent = [(# of respondent families participating in Part C who report that early intervention services.

# (20 U.S.C. 1416(a)(3)(A) and 1442)

**Use of Data:** Data collected will enhance understanding of demographics of families served, family awareness of service offerings as well as improve delivery of services at the local and regional center levels. Data aggregates are reported annually to OSEP which assesses accuracy and performance outcomes.

# Indicator 7

Monitoring Priority: Effective General Supervision Part C / Child Find

Compliance indicator: Percent of eligible infants and toddlers with IFSPs for whom an initial evaluation and initial assessment and an initial IFSP meeting were conducted within Part C's 45-day timeline.

Percent = [(# of eligible infants and toddlers with IFSPs for whom an initial evaluation and initial assessment and an initial IFSP meeting were conducted within Part C's 45-day timeline) divided by the (# of eligible infants and toddlers evaluated and assessed for whom an initial IFSP meeting was required to be conducted)] times 100.

# Account for untimely evaluations, assessments, and initial IFSP meetings, including the reasons for delays.

(20 U.S.C. 1416(a)(3)(B) and 1442)

**Use of Data:** Data collected will provide visibility into timely delivery of services for infants and toddlers with IFSPs. Data aggregates are reported annually to OSEP which assesses accuracy and performance outcomes.

#### **Indicator 8**

Early Childhood Transitions

Monitoring Priority: Effective General Supervision Part C / Effective Transition

Comments: Transition Planning data is collected through State monitoring.

#### (20 U.S.C. 1416(a)(3)(B) and 1442)

**Use of data**: Children exiting Early Start and/or transitioning to Part B data is necessary for Indicators 8A, 8B, and 8C.

#### **Indicator 8a**

Compliance indicator: The percentage of toddlers with disabilities exiting Part C with timely transition planning for whom the Lead Agency has:

A. Developed an IFSP with transition steps and services at least 90 days, and at the discretion of all parties, not more than nine months prior to the toddler's third birthday.

Percent = [(# of toddlers with disabilities exiting Part C who have an IFSP with transition steps and services at least 90 days, and at the discretion of all parties not more than nine months, prior to their third birthday) divided by the (# of toddlers with disabilities exiting Part C)] times 100.

#### Account for untimely transition planning under 8A, including the reasons for delays.

#### Indicator 8b

Compliance indicator: The percentage of toddlers with disabilities exiting Part C with timely transition planning for whom the Lead Agency has:

B. Notified (consistent with any opt-out policy adopted by the State) the SEA and the LEA where the toddler resides at least 90 days prior to the toddler's third birthday for toddlers potentially eligible for Part B preschool services.

Percent = [(# of toddlers with disabilities exiting Part C where notification (consistent with any opt-out policy adopted by the State) to the State Educational Agency (SEA) and LEA occurred at least 90 days prior to their third birthday for toddlers potentially eligible for Part B preschool services) divided by the (# of toddlers with disabilities exiting Part C who were potentially eligible for Part B)] times 100.

# Account for untimely transition planning under 8B, including the reasons for delays.

# Indicator 8c

Compliance indicator: The percentage of toddlers with disabilities exiting Part C with timely transition planning for whom the Lead Agency has:

C. Conducted the transition conference held with the approval of the family at least 90 days, and at the discretion of all parties, not more than nine months prior to the toddler's third birthday for toddlers potentially eligible for Part B preschool services.

Percent = [(# of toddlers with disabilities exiting Part C where the transition conference occurred at least 90 days, and at the discretion of all parties at least nine months, prior to the toddler's third birthday for toddlers potentially eligible for Part B) divided by the (# of toddlers with disabilities exiting Part C who were potentially eligible for Part B)] times 100.

# Account for untimely transition planning under 8C, including the reasons for delays.

# **Glossary of Terms**

**Date of Referral** - the date the regional center is first contacted (in writing or orally) with a referral for a child. Referral information must include the child's name, date of birth and parental contact information to start the 45 day timeline (§52000 (52).

*Timely initial IFSP* - means the evaluation, assessment and initial IFSP is completed within 45 calendar days from the receipt of the referral (§303.310 (a) and 303.342 (a)).

*IFSP date* - the date the written plan for providing early intervention services to an infant or toddler is completed (§303.342, 303.343, and 303.344).

**Exceptional Family Circumstances (EFC)** - events beyond the control of the regional center or local educational agency that delay the IFSP development process. Examples include but are not limited to: illness of the infant, toddler or parent, the family's absence from the geographic area, inability to locate the parent, and natural disaster. Delays due to failure to obtain records or other administrative events do not constitute exceptional circumstances (§4200(b)(18)).

*Child Outcomes Data* - data that demonstrates the developmental progress of children participating in Early Start. This data is utilized to calculate child outcomes for reporting to OSEP in the annual performance report. Valid child outcomes data requires a functional age at BOTH program entrance and exit.

*Missing ESR Entries* - when a record appears in the Client Master File (CMF) and a corresponding ESR record is not located.

*Incomplete Transition Information* - data relating to the transition process is missing or incomplete.